## МІНІСТЕРСТВО ОСВІТИ І НАУКИ УКРАЇНИ МИКОЛАЇВСЬКИЙ НАЦІОНАЛЬНИЙ АГРАРНИЙ УНІВЕРСИТЕТ

## Навчально–науковий інститут економіки та управління Обліково–фінансовий факультет

Кафедра інформаційних систем і технологій

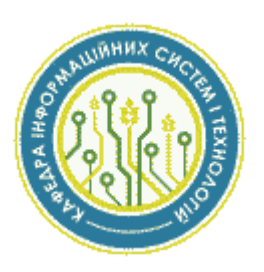

## ПРИКЛАДНЕ ПРОГРАМУВАННЯ

## Методичні рекомендації

до виконання практичних робіт для здобувачів вищої освіти ступеня «бакалавр» напряму підготовки 6.030502 «Економічна кібернетика» денної форми навчання

МИКОЛАЇВ

УДК 004.41 П75

Друкується за рішенням науково-методичної комісії обліково-фінансового факультету Миколаївського національного аграрного університету від «26» листопада 2018 р., протокол №3.

#### Укладач:

Ю. В. Волосюк – канд. техн. наук, доцент, завідувач кафедри інформаційних систем і технологій Миколаївського національного аграрного університету

Рецензенти:

- I. П. Атаманюк д-р техн. наук, професор, завідувач кафедри вищої та прикладної математики Миколаївського національного аграрного університету;
- Д. М. Самойленко канд. ф.-м. наук, доцент кафедри електрообладнання суден та інформаційної безпеки Національного університету кораблебудування імені адмірала Макарова.

## Зміст

| Практична робота № 1. Лінійний обчислювальний процес             | 4  |
|------------------------------------------------------------------|----|
| Практична робота № 2. Розгалужений обчислювальний процес         | 7  |
| Практична робота № 3. Циклічний обчислювальний процес            | 12 |
| Практична робота № 4. Одновимірні масиви                         | 15 |
| Практична робота № 5. Двовимірні масиви                          | 19 |
| Практична робота № 6. Процедури                                  | 24 |
| Практична робота № 7. Функції                                    | 27 |
| Практична робота № 8. Побудова графіків функцій                  | 31 |
| Додаток1. Завдання до лабораторних робіт                         | 35 |
| Завдання до лабораторної роботи № 1. Лінійний обчислювальний     |    |
| процес                                                           | 35 |
| Завдання до лабораторної роботи № 2. Розгалужений обчислювальний |    |
| процес                                                           | 37 |
| Завдання до лабораторної роботи № 3. Циклічний обчислювальний    |    |
| процес                                                           | 40 |
| Завдання до лабораторної роботи № 4. Одновимірні масиви          | 42 |
| Завдання до лабораторної роботи № 5. Двовимірні масиви           | 44 |
| Завдання до лабораторних робіт № 6, 7. Процедури та функції      | 46 |
| Завдання до лабораторної роботи № 8. Побудова графіків функцій   | 49 |
| РЕКОМЕНДОВАНА ЛІТЕРАТУРА                                         | 50 |

## **ПРАКТИЧНА РОБОТА №1** Тема: Лінійний обчислювальний процес

## 1. Мета роботи

Дослідити роботу оператора присвоювання мови програмування Object Pascal, засвоїти методику складання, налагодження та розрахунку програм лінійних обчислювальних процесів на персональній електронно-обчислювальної машині (ПЕОМ).

## 2. Постановка завдання

Скласти псевдокод та програму мовою Object Pascal відповідно до заданого варіанта. Налагодити та розв'язати задачу на ПЕОМ.

## 3. Теоретичні відомості

Вираз – це послідовність, що складається з констант, імен, операцій, стандартних функцій. Значення виразу обчислюється послідовно зліва направо і з урахуванням пріоритетів операцій (табл. 1). Основні стандартні математичні функції мови Object Pascal наведені у таблиці 2.

Таблиця 1. Пріоритет операцій

| Назва операції                    | Пріоритет          |
|-----------------------------------|--------------------|
| @, not                            | найвищий           |
| *, /, div, mod, as, and, shi, shr | другий за найвищим |
| +, -, or, xor                     | середній           |
| =, <>, <, >, <=, >=, in, is       | найнижчий          |

Таблиця 2. Стандартні математичні функції

| Математичний | Запис мовою   |                           | Тип          |
|--------------|---------------|---------------------------|--------------|
| вираз        | Object Pascal | значення, що повертається | результату   |
| <b>X</b>     | Abs(x)        | Абсолютна величина числа  | Збігається з |
|              |               |                           | типом х      |
| sin x        | Sin(x)        | Синус аргументу           | real         |
| COS X        | Cos(x)        | Косинус аргументу         | real         |
| arctg x      | Arctan(x)     | Арктангенс аргументу      | real         |
| $x^2$        | Sqr(X)        | Квадрат аргументу         | real         |
| $\sqrt{x}$   | Sqrt(x)       | Корінь квадратний з       | real         |
| -            |               | аргументу                 |              |
| π            | Pi            | число:                    | real         |
|              |               | 3.1415926535897932385     |              |
| ex           | Exp(x)        | Експонента                | real         |
| ln x         | Ln(x)         | Натуральний логарифм      | real         |
|              | a Mod b       | Залишок від ділення цілих | Integer      |
|              |               | чисел                     |              |

| Математичний<br>вираз | Запис мовою<br>Object Pascal | Значення, що повертається | Тип<br>результату |
|-----------------------|------------------------------|---------------------------|-------------------|
|                       | a Div b                      | Ціла частина від ділення  |                   |
|                       |                              | цілих чисел               | integer           |
|                       | Int(X)                       | ціла частина аргументу    | integer           |
|                       | Frac(X)                      | дрібна частина аргументу: | real              |
|                       |                              | X-Int(X)                  |                   |
|                       | Round(X)                     | округлення до найближчого |                   |
|                       |                              | цілого значення аргументу | integer           |
|                       | ODD(X)                       | визначення парності       |                   |
|                       | SUCC(X)                      | визначення наступного     |                   |
|                       |                              | значення                  |                   |
|                       | PRED(X)                      | визначення попереднього   |                   |
|                       |                              | значення                  |                   |
|                       | TRUNC(X)                     | відкидання дробової       |                   |
|                       |                              | частини                   |                   |
|                       | ORD(X)                       | визначення порядкового    |                   |
|                       |                              | номера                    |                   |
|                       | CHR(X)                       | визначення символу за     |                   |
|                       |                              | порядковим номером        |                   |

Таблиця 2. Стандартні математичні функції (продовження)

Математичні функції, що використовуються модулем Math, наведено у таблиці 3.

Таблиця 3. Математичні функції, що використовуються модулем Math

| Математичний       | Запис мовою  |                                     | Тип        |
|--------------------|--------------|-------------------------------------|------------|
| вираз              | Delphi       | Значення, що повертається           | результату |
| ab                 | Power(a,b)   | Число <b>а</b> у ступені <b>b</b>   | real       |
| $n\sqrt{a}$        | Power(a,1/n) | Число <b>а</b> у ступені <b>1/n</b> | real       |
| tg x               | Tan(x)       | Тангенс аргументу                   | real       |
| ctg x              | CoTan(x)     | Котангенс аргументу                 | real       |
| arcsin x           | Arcsin (x)   | Арксинус аргументу                  | real       |
| arccos x           | Arccos (x)   | Арккосинус аргументу                | real       |
| log <sub>a</sub> x | LogN(a,x)    | Логарифм числа х по                 | real       |
|                    |              | основі <b>а</b>                     |            |

## 4. Програма роботи

- 4.1. Записати запропанований викладачем варіант завдання з Додатка 1.
- 4.2. Ознайомитись з рекомендованою літературою та конспектом лекцій.
- 4.3. Програмування задачі:
- скласти псевдокод алгоритму;
- скласти програму розв'язання задачі мовою Object Pascal.

4.4. Розв'язання задачі на ПЕОМ.

На ПЕОМ набрати, відлагодити та розв'язати складену програму.

4.5. Оформлення звіту.

Звіт повинен містити:

- номер лабораторної роботи та її назву;

- умову задачі та дані свого варіанта;

– псевдокод програми;

 – лістинг (або рукопис) програми з коментарями до кожної використаної змінної та скриншоти форми проекту;

– результати розрахунку задачі;

– висновки.

## Приклад.

Обчислити значення змінних a і b при заданих значеннях x = 3,981, y = -1,625, z = 2.

## Розв'язання:

- 1. Створимо нову папку.
- 2. Запустимо Delphi.

3. Зі сторінки Standard Палітри Компонентів на Form1 розташуємо три компоненти Edit, чотири компоненти Label і компоненти Button і Memo (рис. 1).

| Form1  |         | •                                     |
|--------|---------|---------------------------------------|
| Label1 |         | · · · · · · · · · · · · · · · · · · · |
| Label2 | Edit1   |                                       |
| Label3 | Edit2   |                                       |
| Label4 | Edit3   |                                       |
| Memo1  |         |                                       |
|        | Button1 |                                       |
|        |         |                                       |

Рис. 1. Готова форма

4. Для мітки Labell установимо властивість Caption рівним 'Лінійний обчислювальний процес', а для Label2 , Label3 і Label4: 'X=', 'Y=' і 'Z=' відповідно.

5. Для компонентів Edit1, Edit2 і Edit3 установимо значення властивості Text рівним порожньому рядку.

6. Для компонента Memol виберемо властивість Lines і клацнемо по кнопці з трьома крапками. У вікні, що з'явилося, String list editor видалимо рядок 'Memol'.

7. Для кнопки Button1 установимо властивість Caption рівним 'Розв'язання'.

```
8. Створимо оброблювач події OnClick для кнопки Button1:
procedure TForm1.Button1Click(Sender: TObject); var
x, y, z, a, b: real;
begin
x := StrToFloat(Edit1.Text);
y := StrToFloat(Edit2.Text);
z := StrToFloat(Edit3.Text);
a := power(2,-x)*sqrt(x+power(abs(y),1/4));
b := power(cos(x),3)/(2+sin(x))+exp(z+1);
Memo1.Clear;
Memo1.Lines.Add('Pesyльтат:');
Memo1.Lines.Add('a = '+FloatToStr(a));
Memo1.Lines.Add('b = '+FloatToStr(b));
end;
```

9. Збережемо проект за допомогою команди File | Save All i запустимо його на виконання, використовуючи функціональну клавішу F9.

**Примітка:** При виконанні цього прикладу необхідно використовувати функції модуля Math. Тому у тексті програми після службового слова Uses cлід додати ім'я модуля, тобто: Uses [...], Math; де [...] – список імен модулів, що необхідні при роботі даної програми (додаються автоматично).

## ПРАКТИЧНА РОБОТА №2

Тема: Розгалужений обчислювальний процес 1. Мета роботи

Дослідити роботу оператора умови мови програмування Object Pascal, засвоїти методику складання, налагодження та розрахунку програм розгалужених обчислювальних процесів на ПЕОМ.

## 2. Постановка завдання

Скласти псевдокод та програму мовою Object Pascal відповідно до заданого варіанта. Налагодити та розв'язати задачу на ПЕОМ.

**3. Теоретичні відомості**Логічним називається вираз, який може приймати одне з двох значень: true чи false. Простий логічний вираз складається з двох операндів і операції порівняння: > ,< , =, <>, >=, <=.

З простих операцій відносин можна побудувати складні логічні вираження із застосуванням до них як до операндів бульових операцій: not – заперечення, and – логічне TA, or – логічне ЧИ. Результат застосування бульових операцій not, and, or наведений у таблиці

| X     | Y     | X and Y | X or Y | not X |
|-------|-------|---------|--------|-------|
| false | false | false   | false  | true  |
| false | true  | false   | true   | true  |
| true  | false | false   | true   | false |
| true  | true  | true    | true   | false |

Таблиця 4. Результати застосування бульових операцій

При запису логічних виразів із застосуванням бульових операцій потрібно пам'ятати, що першими виконується операція not, потім and, потім or. Операції відносини виконуються в останню чергу. Тому при записі логічних виражень важливу роль відіграє правильне розміщення дужок.

Оператор if призначений для реалізації розгалуженого обчислювального процесу. Загальний вид оператора if:

if <логічне вираження> then <onepatop1> else <onepatop2>;

На початку оператор if обчислює значення логічного вираження. Якщо значення логічного вираження дорівнює true, то виконується оператор1, інакше виконується оператор2.

Якщо яка-небудь дія повинна бути виконана тільки при виконанні визначеної умови і пропущена у випадку невиконання цієї умови, то оператор іf може бути записаний у скороченій формі:

if < логічне вираження > then < оператор > ;

## 4. Програма роботи

4.1. Записати запропанований викладачем варіант завдання з Додатка 1.

4.2. Ознайомитись з рекомендованою літературою та конспектом лекцій.

4.3. Програмування задачі:

- скласти псевдокод алгоритму;

– скласти програму розв'язання задачі мовою Object Pascal.

4.4. Розв'язання задачі на ПЕОМ.

На ПЕОМ набрати, відлагодити та розв'язати складену програму.

4.5. Оформлення звіту.

Звіт повинен містити:- номер лабораторної роботи та її назву;

- умову задачі та дані свого варіанта;

- псевдокод програми;

 – лістинг (або рукопис) програми з коментарями до кожної використаної змінної та скриншоти форми проекту;

- результати розрахунку задачі;

– висновки.

## Приклад 1.

Обчислити значення змінної max(a,b,c) я  $w = \begin{cases} \\ min(a,b) \end{cases}$  іл при заданих значеннях a = -6, b = 4 i c = 13.

інакше

якщо a > 0

Розв'язання

- 1. Створимо нову папку.
- 2. Запустимо Delphi.

3. Зі сторінки Standard Палітри Компонентів на Form1 розташуємо три компоненти Edit, чотири компоненти Label і компоненти Button і Memo (рис. 2):

| 🕻 Form1 |         |  |
|---------|---------|--|
| Label1  |         |  |
| Label2  | Edit1   |  |
| Label3  | Edit2   |  |
| Label4  | Edit3   |  |
| Memo1   |         |  |
|         | Button1 |  |
|         |         |  |

## Рис. 2. Готова форма

4. Для мітки Labell установимо властивість Caption рівним 'Розгалужувальний обчислювальний процес', а для Label2, Label3 і Label4: 'A =', 'B =' і 'C =' відповідно.

5. Для компонентів Edit1, Edit2 і Edit3 установимо значення властивості Text рівним порожньому рядку.

6. Для компонента Memol виберемо властивість Lines і клацнемо по кнопці з трьома крапками. У вікні, що з'явилося, String list editor видалимо рядок 'Memol'.

7. Для кнопки Buttonl установимо властивість Caption рівним 'Розв'язання'.

8. Створимо оброблювач події OnClick для кнопки Button1: procedure TForm1.Button1Click(Sender: TObject); var a, b, c, max, min, w: integer; begin a := StrToInt(Edit1.Text); b := StrToInt(Edit2.Text); c := StrToInt(Edit3.Text); max := a; if max<b then max := b; if max<c then max := c; min :=  $a_i$ ; if min>b then min := b; if a>0 then w:=max else w:=min; Memol.Clear; Memol.Lines.Add('Результат:'); Memol.Lines.Add('w = '+IntToStr(w)) end;

9. Збережемо проект за допомогою команди головного меню File|Save All i запустимо його на виконання, використовуючи функціональну клавішу F9.

## Приклад 2.

Обчислити значення змінної

 $sin^{2}$  ab якщо а кратне 3 c = (cos(ab) - 3) якщо a < 2 та b > 1інакше

при заданих значеннях a = 8 i b = 2.5.

## Розв'язання

- 1. Створимо нову папку.
- 2. Запустимо Delphi.

3. Зі сторінки Standard Палітри Компонентів на Form1 розташуємо два компоненти Edit, три компоненти Label, компоненти Button i Memo (рис. 3).

4. Для мітки Labell установимо властивість Caption рівним «Розгалужувальний обчислювальний процес», а для Label2 і Label3: 'A='i' В= відповідно.

| 🕻 Form1                                |         | E              |         |
|----------------------------------------|---------|----------------|---------|
| Label1                                 |         |                |         |
|                                        |         |                |         |
| •••••••••••••••••••••••••••••••••••••• |         |                |         |
| Label2                                 | E dat   |                |         |
|                                        | Euki    |                |         |
| 17 a a                                 |         |                |         |
| • • • • • • • • • • • • • • •          |         |                |         |
| Label2                                 | E DO    |                |         |
| · · · Labela                           | Edit2   |                | 1.1.1.1 |
|                                        | 111     |                |         |
|                                        |         |                |         |
|                                        |         |                |         |
| · · · · Memol                          |         |                |         |
| · · · · · · · · · · · · · · · · · · ·  |         |                |         |
|                                        |         |                |         |
|                                        |         |                |         |
|                                        |         |                |         |
|                                        |         |                |         |
|                                        |         |                | 1.1.1   |
|                                        |         |                | 1.1.1   |
|                                        |         |                | 1.1.1   |
|                                        |         | 1.12.2.2.2.2.2 |         |
|                                        |         | 10000          |         |
|                                        | Button1 | 10000          |         |
|                                        |         |                |         |
|                                        |         |                |         |
|                                        |         |                |         |
|                                        |         |                |         |
|                                        |         |                |         |
|                                        |         |                |         |

Рис. 3. Готова форма

5. Для компонентів Editli Edit2 установимо значення властивості Техт рівним порожньому рядку.

6. Для компонента Memol виберемо властивість Lines і клацнемо по кнопці з трьома крапками. У вікні, що з'явилося, String list editor видалимо рядок 'Memol'.

7. Для кнопки Buttonl установимо властивість Caption рівним «Розв'язання».

8. Створимо оброблювач події OnClick для кнопки Button1:

procedure TForm1.Button1Click(Sender: TObject); var

```
a: integer;
b, c: real;
begin
a := StrToInt(Edit1.Text);
b := StrToFloat(Edit2.Text);
c:=0;
if (a mod 3)=0 then
c:=sqr(sin(a*b));
if (a<2) and (b>1) then
c:=cos(a+b)-3;
Memo1.Clear;
Memo1.Lines.Add('Pesyльтат:');
Memo1.Lines.Add('c = '+FloatToStr(c))
end;
```

9. Збережемо проект за допомогою команди головного меню File|Save All i запустимо його на виконання, використовуючи функціональну клавішу F9.

## **ПРАКТИЧНА РОБОТА №3** Тема: Циклічний обчислювальний процес

## 1. Мета роботи

Дослідити роботу операторів циклу алгоритмічної мови Object Pascal, засвоїти методику складання, налагодження та розрахунку програм циклічних обчислювальних процесів на ПЕОМ.

## 2. Постановка завдання

Скласти псевдокод та програму мовою Object Pascal відповідно до заданого варіанта. Налагодити та розв'язати задачу на ПЕОМ.

## 3. Теоретичні відомості

## Оператори циклів

Часто при розв'язанні задач необхідно багаторазово виконувати визначену послідовність дій. Такі повторювані дії називаються циклами. У мові Object Pascal можлива організація 3-х видів циклів:

- 1. З параметром (оператор for).
- 2. З передумовою (оператор while).
- 3. З постумовою (оператор repeat).

## Оператор FOR

Оператор циклу for організує виконання послідовності операторів заздалегідь задане число раз. Існують два варіанти оператора. Перший варіант (зі збільшенням лічильника):

```
for <лічильник>:=<початкове значення> to <кінцеве знач.> do <оператор>;
```

Другий варіант (зі зменшенням лічильника):

```
for <лічильник>:=<початкове знач.> downto <кінцеве знач.> do <оператор>;
```

де

<лічильник> – змінна порядкового типу – параметр циклу;

<початкове значення> і <кінцеве значення> – вираження, що повинні бути сумісними для присвоювання з параметром циклу;

<оператор> – це оператор, що виконується в циклі та утворює так зване тіло циклу.

Якщо в циклі необхідно виконати групу операторів, то її варто перетворити в один складений оператор, уклавши цю групу операторів в операторні дужки begin...end.

Спочатку лічильнику привласнюється початкове значення. Потім значення лічильника порівнюється з кінцевим значенням. Далі, поки лічильник менше чи дорівнює кінцевому значенню (у першому варіанті), або більше чи дорівнює кінцевому значенню (у другому варіанті), виконується чергова ітерація циклу. У протилежному випадку відбувається вихід з циклу.

Оператор циклу з передумовою WHILE Onepatop while має наступний формат: while <логічний вираз> do <оператор>; <оператор> – це простий чи складений оператор, що виконується в циклі стільки разів, поки < логічний вираз > приймає значення true. Він складає так зване тіло циклу. Цикл припиняється, якщо при черговому обчисленні логічного виразу його значення виявиться рівним false. Якщо в циклі необхідно виконати групу операторів, то її варто перетворити в один складений оператор, уклавши в операторні дужки begin…end.

Оператор циклу з постумовою REPEAT

```
Оператор гереаt має наступний формат:
repeat
<оператор1>;
<оператор2>;
...;
<оператор>
until <логічний вираз>;
<оператор1>; <оператор2>; ...; <оператор>- оператори
утворюючі тіло циклу.
```

На початку виконується група <onepatop1>; <onepatop2>; ...; <onepatop> . Потім обчислюється значення логічного виразу. Якщо воно дорівнює true, то цикл припиняється, у протилежному випадку виконується наступна ітерація циклу.

У тіло циклу оператора repeat може входити довільна кількість операторів. Використання операторних дужок begin...end в операторі repeat не обов'язкове, хоча їх присутність не буде помилкою.

## 4. Програма роботи

4.1. Записати запропанований викладачем варіант завдання з Додатка 1.

4.2. Ознайомитись з рекомендованою літературою та конспектом лекцій.

4.3. Програмування задачі:

- скласти псевдокод алгоритму;

- скласти програму розв'язання задачі мовою Object Pascal.

4.4. Розв'язання задачі на ПЕОМ.

На ПЕОМ набрати, відлагодити та розв'язати складену програму.

4.5. Оформлення звіту.

Звіт повинен містити:

- номер лабораторної роботи та її назву;
- умову задачі та дані свого варіанта;
- псевдокод програми;

 – лістинг (або рукопис) програми з коментарями до кожної використаної змінної та скриншоти форми проекту;

- результати розрахунку задачі;

– висновки.

## Приклад 1.

Обчислити значення змінної  $S = \sum (-1)^{n + 1} \frac{2n}{2n} = \frac{1}{x} 2^{2n}$ n! n = 5 при заданому значенні x = 3.5 <u>Розв'язання</u>

- 1. Створимо нову папку.
- 2. Запустимо Delphi.

3. Зі сторінки Standard Палітри Компонентів на Form1 розташуємо два компоненти Label, компоненти Button, Edit і Memo (рис. 4).

| 7 For     | m1     |       |       | -      |           |
|-----------|--------|-------|-------|--------|-----------|
|           | Label1 |       |       |        |           |
| i i i i L | abel2  | ::    | Edit1 |        | - : : : : |
|           |        |       |       | :::::: |           |
|           | Memo1  |       |       |        |           |
|           |        |       |       | ;::::: |           |
|           | :::::  | Butto | n1    |        |           |
|           |        |       |       |        |           |

Рис. 4. Готова форма

4. Для мітки Labell установимо властивість Caption рівним 'Циклічний обчислювальний процес', а для Label2: 'x ='.

5. Для компонента Edit1 установимо значення властивості Text рівним порожньому рядку.

6. Для компонента Memol виберемо властивість Lines і клацнемо по кнопці з трьома крапками. У вікні, що з'явилося, String list editor видалимо рядок 'Memol'.

7. Для кнопки Button1 установимо властивість Caption рівним «Рішення».

8. Створимо оброблювач події OnClick для кнопки Button1: procedure TForm1.Button1Click(Sender: TObject); var n, k: integer; s, f, x: real; begin x := StrToFloat(Edit1.Text); s := 0; for n:=5 to 10 do begin f:=1; for k:=1 to n do f:=f\*k;s:=s+power(-1, n+1)\*(2\*n-1)/f\*power(x, 2\*n); end; Memol.Clear; Memol.Lines.Add('Результат:'); Memol.Lines.Add('s = '+FloatToStr(s)) end;

9. Збережемо проект за допомогою команди головного меню File|Save All i запустимо його на виконання використовуючи функціональну клавішу F9.

**Примітка:** так як у тексті програми була використована функція power, що належить до модуля Math, то необхідно передбачити використання цього модуля, тобто добавити його ім'я після службового слова Uses.

## ПРАКТИЧНА РОБОТА №4

Тема: Одновимірні масиви

## 1. Мета роботи

Дослідити роботу операторів циклу мови програмуваня Object Pascal, засвоїти методику складання, налагодження та розрахунку програм циклічних обчислювальних процесів для обробки векторів на ПЕОМ.

#### 2. Постановка завдання

Скласти псевдокод та програму мовою Object Pascal відповідно до заданого варіанта. Налагодити та розв'язати задачу на ПЕОМ.

## 3. Теоретичні відомості

#### Масиви

Статичний тип-масив являє собою фіксовану кількість упорядкованих однотипних компонентів (елементів), позначених індексами. Він може бути одновимірним чи багатовимірним.

Задати тип-масив можна таким способом: type

<im'я типу>=array[<тип індексу (індексів)>] of <тип компонентів>;

Розмірність масиву може бути будь-якою, компоненти масиву також можуть бути будь-якого типу, індекс (індекси) можуть бути будь-якого порядкового типу, крім типів LongWord i Int64.

Доступ до компонентів масиву здійснюється вказівкою імені масиву, за яким у квадратних дужках міститься значення індексу (індексів) компонента.

## 4. Програма роботи

4.1. Записати запропанований викладачем варіант завдання з Додатка 1.

4.2. Ознайомитись з рекомендованою літературою та конспектом лекцій.

4.3. Програмування задачі:

- скласти псевдокод алгоритму;

- скласти програму розв'язання задачі мовою Object Pascal.

4.4. Розв'язання задачі на ПЕОМ.

На ПЕОМ набрати, відлагодити та розв'язати складену програму.

4.5. Оформлення звіту.

Звіт повинен містити:

- номер лабораторної роботи та її назву;

- умову задачі та дані свого варіанта;

- псевдокод програми;

 – лістинг (або рукопис) програми з коментарями до кожної використаної змінної та скриншоти форми проекту;

- результати розрахунку задачі;

– висновки.

## Приклад 1.

Завдання: Заданий одновимірний масив А(7) символьного типу. Поміняти місцями максимальний і останній елементи.

## Розв'язання

1. Створимо нову папку.

2. Запустимо Delphi.

3. Зі сторінок Standard і Additional Палітри Компонентів на Form1 розташуємо два компоненти StringGrid і компонент Button (рис. 5).

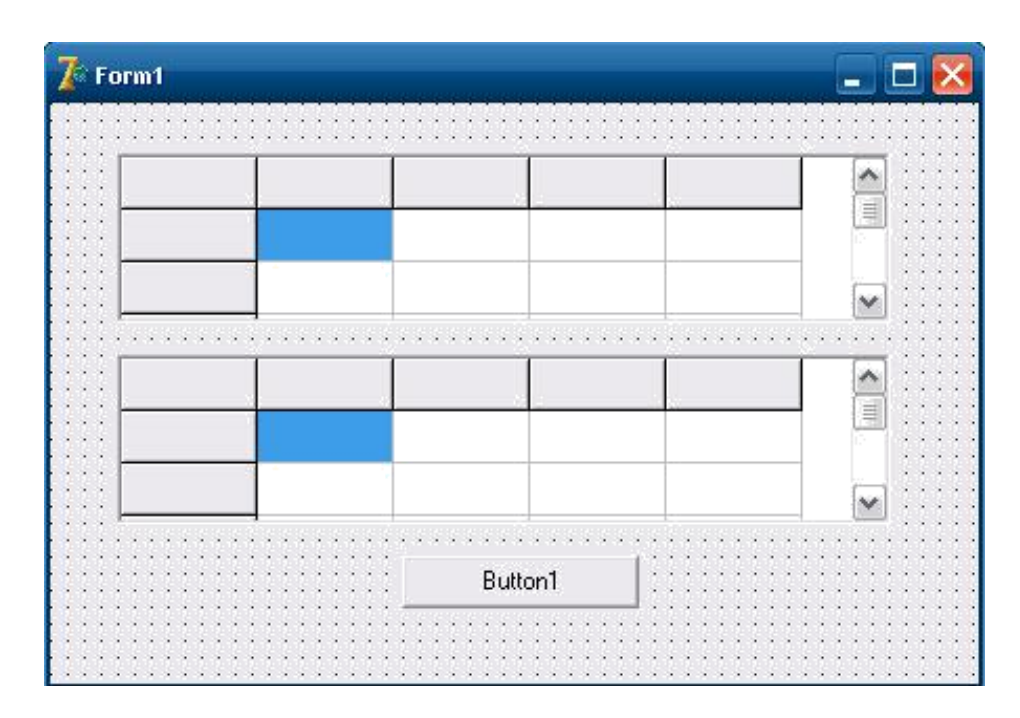

Рис. 5. Готова форма

4. За допомогою Інспектора Об'єктів властивостям компонента StringGrid1 і StringGrid2 надамо наступні значення:

Утворимо розміри компонента StringGrid1 таким чином, щоб у ньому уміщалися 1 рядок і 7 стовпців.

5. В Інспекторі Об'єктів для компонента StringGrid1 виберемо властивість Options. Ввійдемо в нього за допомогою подвійного натискання миші. Значення прапора goEditing зробимо рівним True.

6. Для компонента Button1 надамо значення властивості Caption рівним 'Виконати'.

7. Активізуємо кнопку Button1 і створимо наступний оброблювач події OnClick:

```
for i := 2 to n do
if max < a[i] then
begin
max := a[i];
nmax := i
end;
a[nmax]:= a[n];
a[n]:= max;
for i:=1 to n do
StringGrid2.Cells[i-1,0]:= a[i];
end;</pre>
```

8. Збережемо проект за допомогою команди головного меню File|Save All i запустимо його на виконання, використовуючи функціональну клавішу F9.

#### Приклад 2.

Завдання: Задано одновимірний масив А(7) цілого типу. Знайти суму і кількість парних елементів.

#### Розв'язання

Введемо позначення: sum – сума парних елементів, kol – кількість парних елементів.

1. Створимо нову папку.

2. Запустимо Delphi.

3. Зі сторінок Standard і Additional Палітри Компонентів на Form1 розташуємо компоненти StringGrid, Memo i Button (рис. 6).

4. За допомогою Інспектора Об'єктів властивостям компонента StringGrid1 надамо наступні значення:

FixedCols -0,

FixedRows -0,

ColCount -7, RowCount -1.

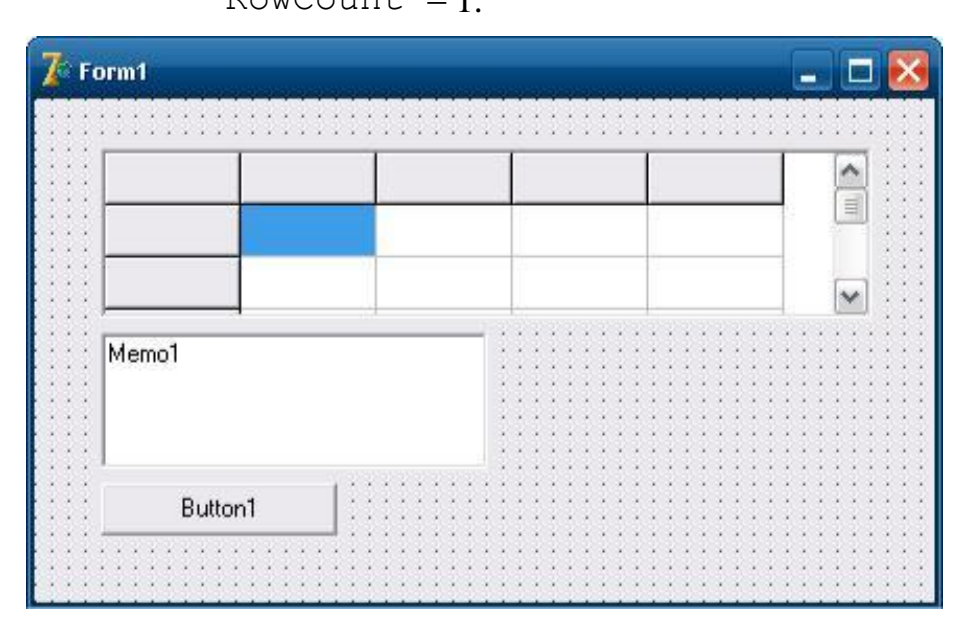

Рис. 6. Готова форма

Установимо розміри компонента StringGrid1 таким чином, щоб у ньому уміщалися 1 рядок і 7 стовпців.

5. В Інспекторі Об'єктів для компонента StringGrid1 виберемо властивість Options. Ввійдемо в нього за допомогою подвійного натискання миші. Значення прапора goEditing зробимо рівним True.

6. Для компонента Memol виберемо властивість Lines і клацнемо по кнопці з трьома крапками. У вікні, що з'явилося, String list editor видалимо рядок 'Memol'.

7. Для компонента Button1 надамо значення властивості Caption рівним 'Розв'язання'.

8. Активізуємо кнопку Button1 і створимо наступний оброблювач події OnClick:

```
procedure TForm1.Button1Click(Sender:
                                          TObject);
const
n = 7;
var
     a: array [1..n] of integer;
     i, sum, kol: integer;
begin
for i:= 1 to n do
a[i] := StrToInt(StringGrid1.Cells[i-1,0]);
sum:=0;
kol:=0;
for i:= 1 to n do
if a[i] mod 2=0 then
begin
sum:=sum+a[i];
kol:=kol+1;
end;
Memol.Clear;
Memol.Lines.Add('сума парних елементів = '
+IntToStr(sum));
Memol.Lines.Add('кількість парних елементів = '
+IntToStr(kol));
end;
```

9. Збережемо проект за допомогою команди головного меню File|Save All i запустимо його на виконання, використовуючи функціональну клавішу F9.

## ПРАКТИЧНА РОБОТА №5

Тема: Двовимірні масиви

#### 1. Мета роботи

Дослідити роботу операторів циклу мови програмування Object Pascal, засвоїти методику складання, налагодження та розрахунку програм для процесів обробки матриць на ПЕОМ.

## 2. Постановка завдання

Скласти псевдокод та програму мовою Object Pascal відповідно до заданого варіанта. Налагодити та розв'язати задачу на ПЕОМ.

## 3. Теоретичні відомості

Двовимірний масив (матриця) подається як одновимірний, елементи якого – також масиви. Елементи двовимірного масиву зберігаються по рядках, тобто якщо ними проходити в напрямку їх розміщення в пам'яті, то спочатку буде змінюватися правий індекс.

Доступ до елементів можливий за допомогою вкладених циклів for, де перший цикл надає доступ до перебирання лівих індексів (рядків), а другий, вкладений – до правих індексів (стовпців).

## 4. Програма роботи

4.1. Записати запропанований викладачем варіант завдання з Додатка 1.

- 4.2. Ознайомитись з рекомендованою літературою та конспектом лекцій.
- 4.3. Програмування задачі:
- скласти псевдокод алгоритму;
- скласти програму розв'язання задачі мовою Object Pascal.
- 4.4. Розв'язання задачі на ПЕОМ.
- На ПЕОМ набрати, відлагодити та розв'язати складену програму.
- 4.5. Оформлення звіту.
- Звіт повинен містити:
- номер лабораторної роботи та її назву;
- умову задачі та дані свого варіанта;
- псевдокод програми;

 – лістинг (або рукопис) програми з коментарями до кожної використаної змінної та скриншоти форми проекту;

– результати розрахунку задачі;

– висновки.

## Приклад 1.

Завдання: Задано масив A (5, 5), дійсного типу. Заповнити другий масив мінімальними по стовпцях елементами першого масиву.

## <u>Розв'язання</u>

1. Створимо нову папку.

2. Запустимо Delphi.

3. Зі сторінок Standard і Additional Палітри Компонентів на Form1 розташуємо два компоненти StringGrid і два компоненти Button (рис. 7).

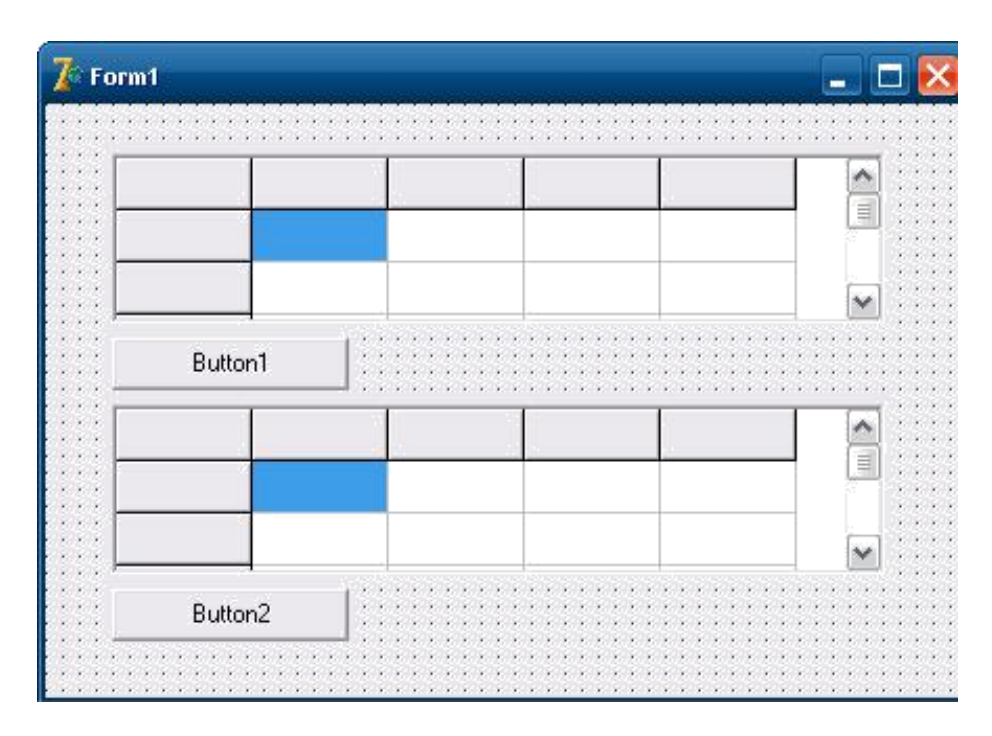

Рис. 7. Готова форма

4. За допомогою Інспектора Об'єктів властивостям компонента StringGridl задамо наступні значення:

FixedCols -0,

FixedRows -0,

ColCount -5, RowCount -5.

Установимо розміри компонента StringGrid1 таким чином, щоб у них уміщалося 5 рядків і 5 стовпців.

5. За допомогою Інспектора Об'єктів властивостям компонента StringGrid2 надамо наступні значення:

FixedCols -0, FixedRows -0, ColCount -5, RowCount -1.

Змінимо розміри компонента StringGrid2 таким чином, щоб у них уміщався 1 рядок і 5 стовпців.

6. В Інспекторі Об'єктів для першої таблиці виберемо властивість Options. Ввійдемо в нього за допомогою подвійного натискання миші. Значення прапора goEditing зробимо рівним True.

7. Для компонентів Button1 і Button2 задамо значення властивості Caption рівним: 'Розв'язання' і 'Очистити' відповідно.

8. Активізуємо кнопку 'Розв'язання' і створимо наступний оброблювач події OnClick:

```
procedure TForm1.Button1Click(Sender: TObject);
vararray [1..5,1..5] of real;
     a: array [1..5] of real;
i, j: integer;
begin
for i:= 1 to 5 do
for j := 1 to 5 do
a[i,j]:= StrToFloat(StringGrid1.Cells[j-1,i-1]); for j:=
1 to 5 do
begin
b[j]:= a[1,j];
for i:=1 to 5 do
if b[j]>a[i,j] then
b[j]:= a[i,j];
end;
for i:= 1 to 5 do
StringGrid2.Cells[i-1,0]:=FloatToStr(b[i]);
end;
```

9. Для очищення другої таблиці призначена кнопка 'Очистити'. Активізуємо її подвійним натисканням й у заготівку обробчика події розташуємо наступний код:

10. Збережемо проект за допомогою команди головного меню File|Save All і запустимо його на виконання, використовуючи функціональну клавішу F9.

## Приклад 2.

Завдання: Задан масив А (3, 4), дійсного типу. Знайти номер рядка, в якому знаходяться тільки додатні елементи.

## Розв'язання

1. Створимо нову папку.

2. Запустимо Delphi.

3. Зі сторінок Standard і Additional Палітри Компонентів на Form1 розташуємо компоненти StringGrid, Memo і Button (рис. 8).

4. За допомогою Інспектора Об'єктів властивості компонента StringGrid1 надамо наступні значення:

```
FixedCols -0,
FixedRows -0,
ColCount -4,
RowCount -3.
```

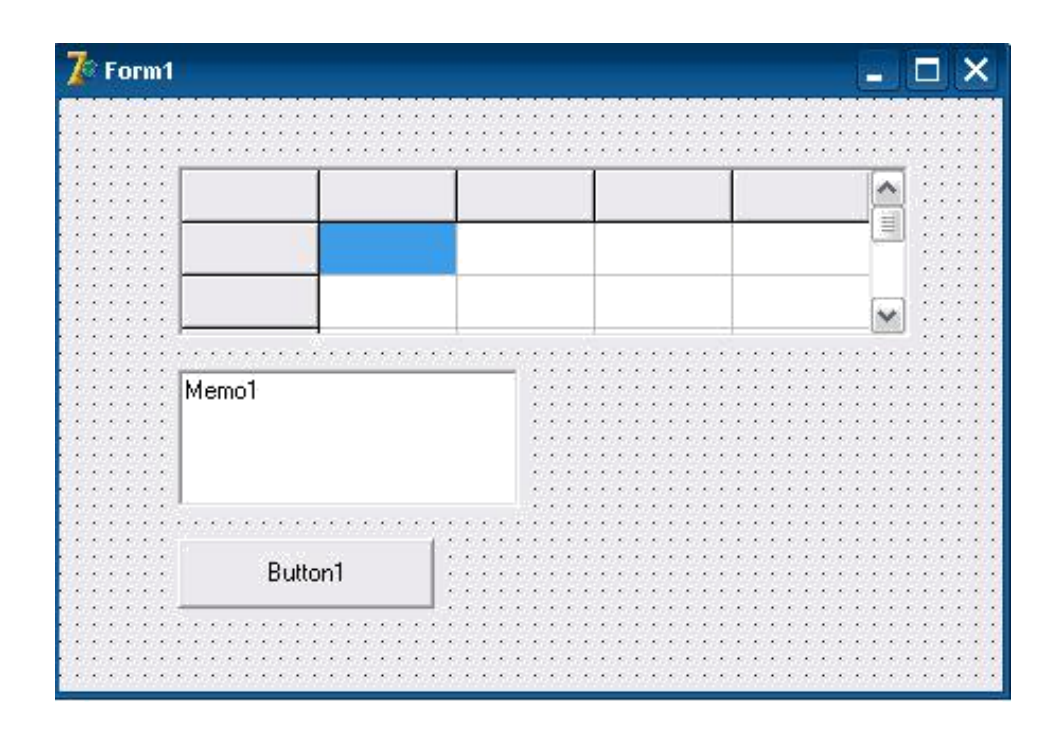

Рис. 8. Готова форма

Встановимо розміри компонентів StringGrid1 таким чином, щоб у них уміщалося 3 рядки і 4 стовпці.

5. В Інспекторі Об'єктів для StringGrid1 виберемо властивість Options. Ввійдемо в нього за допомогою подвійного натискання миші. Значення прапора goEditing зробимо рівним True.

6. Для компонента Memol виберемо властивість Lines і клацнемо по кнопці з трьома крапками. У вікні, що з'явилося, String list editor видалимо рядок 'Memol'.

7. Для компонента Buttonl задамо значення властивості Caption рівним «Розв'язання».

8. Активізуємо кнопку Button1 подвійним клацанням і створимо наступний оброблювач події OnClick:

```
procedure TForm1.Button1Click(Sender: TObject);
var
     a: array [1..3,1..4] of real;
     min: real;
i, j, k: integer;
begin
for i:= 1 to 3 do
for j := 1 to 4 do
a[i,j]:= StrToFloat(StringGrid1.Cells[j-1,i-1]);
Memo1.Lines.Clear;
for i:= 1 to 3 do
begin
k:=0;
for j:=1 to 4 do
if a[i,j]>0 then
             k := k+1;
if k=4 then
```

```
Memol.Lines.Add('n='+IntToStr(i));
end;
end;
```

9. Збережемо проект за допомогою команди головного меню File|Save All i запустимо його на виконання, використовуючи функціональну клавішу F9.

## ПРАКТИЧНА РОБОТА №6

Тема: Процедури

## 1. Мета роботи

Дослідити роботу, призначення, форму запису та особливості вживання процедур мови програмування Object Pascal. Засвоїти методику складання програм на ПЕОМ з використанням функцій.

## 2. Постановка завдання

Скласти псевдокод та програму мовою Object Pascal відповідно до заданого варіанта. Налагодити та розв'язати задачу на ПЕОМ.

## 3. Теоретичні відомості

Процедури і функції.

Процедури і функції по своїй структурі подібні звичайним програмам і мають загальну назву — підпрограми. Застосування підпрограм дає можливість зменшити число повторень однієї і тієї ж послідовності операторів, а так само конструювати програму, як набір окремих підпрограм. Для складних задач це істотно спрощує процес програмування.

У процедурах і функціях, як і в звичайних програмах, можуть бути описані власні мітки, константи, типи, власні змінні і навіть власні процедури і функції.

Опис процедури.

Опис кожної процедури починається з заголовка, в якому задається ім'я процедури і список формальних параметрів із указівкою їх типів; процедура може бути і без параметрів, тоді в заголовку вказується тільки її ім'я. За допомогою параметрів здійснюється передача вихідних даних у процедуру, а також передача результатів роботи назад у програму.

Загальна форма запису заголовка процедури:

procedure <iм'я процедури> (<список формальних параметрів>);

Список формальних параметрів може містити в собі параметри-значення, параметри-змінні, перед якими повинне стояти зарезервоване слово var, і деякі інші категорії формальних параметрів.

Виклик і виконання процедури здійснюється за допомогою оператора процедури:

<ім'я процедури>(<список фактичних параметрів>);

## 4. Програма роботи

4.1. Записати запропанований викладачем варіант завдання з Додатка 1.

4.2. Ознайомитись з рекомендованою літературою та конспектом лекцій.

4.3. Програмування задачі:

- скласти псевдокод алгоритму;

- скласти програму розв'язання задачі мовою Object Pascal.

4.4. Розв'язання задачі на ПЕОМ.

На ПЕОМ набрати, відлагодити та розв'язати складену програму.

4.5. Оформлення звіту.

Звіт повинен містити:

- номер лабораторної роботи та її назву;

- умову задачі та дані свого варіанта;

- псевдокод програми;

- лістинг (або рукопис) програми з коментарями до кожної

використаної змінної та скриншоти форми проекту;

- результати розрахунку задачі;

– висновки.

## Приклад 1.

Обчислити значення наступного виразу:

$$z = f(\sin\alpha, a) + f(\cos\alpha, a) + f(\sin\alpha - \cos\alpha, a^2 - 1) + f(\cos\alpha, a^2), de$$

 $f(u,t) = \begin{cases} |u + \sin t, & \text{якщо} \quad u > 0 \\ |u + t, & \text{якщо} \quad u \le 0 \end{cases}$ 

при  $\alpha = \pi/18$ , a = -2.1

## <u>Розв'язання</u>

1. Створимо нову папку.

2. Запустимо Delphi.

3. Зі сторінок Standard і Additional Палітри Компонентів на Form1 розташуємо три компоненти Label, дві компоненти Edit, компоненти Memo i Button (рис. 9).

| 🌠 Form1 |         | 0     |
|---------|---------|-------|
|         | Label1  |       |
| Label2  | Edit1   | Memo1 |
| Label3  | Edit2   |       |
|         | Button1 |       |
|         |         |       |

Рис. 9. Готова форма

4. Для міток Label1, Label2 і Label3 установимо властивість Caption рівним 'Процедура', 'alpha =' і 'а =' відповідно.

5. Для компонентів Edit1 і Edit2 установимо значення властивості Text рівним порожньому рядку.

6. Для компонента Memol виберемо властивість Lines і клацнемо по кнопці з трьома крапками. У вікні, що з'явилося, String list editor видалимо рядок 'Memol'.

7. Кнопці Buttonl установимо властивість Caption рівним 'Розв'язання'.

8. Для обчислення значення змінної и необхідно чотири рази знайти функцію f(u,t). Назвемо процедуру FUT. Вона буде мати три параметри: два вхідних – u, t і один вихідний – f. Отже, заголовок процедури буде мати вигляд:

procedure FUT(u, t: real; var f: real);

Склавши заголовок процедури, можна записати програму обчислення результату:

end;

Таким чином, ми склали опис процедури. Переключимося з вікна форми у вікно модуля (F12) і наберемо текст процедури в розділі implementation модуля.

9. Для того щоб скористатися процедурою, її потрібно викликати з оброблювача події OnClick для кнопки Button1. Наведемо зміст розділу implementation модуля:

```
implementation
{$R *.DFM}
procedure FUT(u, t: real; var f: real);
begin
if u>0 then
f:= u+sin(t);
      if u<=0 then
         f:= u+t;
end;
procedure TForm1.Button1Click(Sender: TObject); var
alpha, a, z, f1, f2, f3, f4: real; begin
alpha:= StrToFloat(Edit1.Text); a:=
StrToFloat(Edit2.Text); fut(sin(alpha), a, f1);
fut(cos(alpha), a, f2); fut(sin(alpha)-
cos(alpha), sqr(a)-1, f3); fut(cos(alpha),
sqr(a), f4); z:= f1+f2+f3+f4;
Memol.Clear;
Memol.Lines.Add('Pesyntat:');
Memo1.Lines.Add('z = '+FloatToStr(z))
end;
```

10. Збережемо проект за допомогою команди головного меню File|Save All і запустимо його на виконання, використовуючи функціональну клавішу F9.

## ПРАКТИЧНА РОБОТА №7

Тема: Функції

## 1. Мета роботи

Дослідити роботу, призначення, форму запису та особливості вживання функцій мови програмування Object Pascal. Засвоїти методику складання програм на ПЕОМ з використанням функцій.

## 2. Постановка завдання

Скласти псевдокод та програму мовою Object Pascal відповідно до заданого варіанта. Налагодити та розв'язати задачу на ПЕОМ.

## 3. Теоретичні відомості

## Опис функції

Опис функції подібний опису процедури, однак маються деякі відмінності. Найважливіша з них полягає в тому, що результатом роботи функції є одне (скалярне) значення довільного типу. Тип результату задається в заголовку функції, загальний вигляд якого:

```
function <iм'я функції>(<список формальних параметрів>)<тип
```

результату>;

Серед операторів у тілі функції обов'язково повиннен бути присутнім хоча б один оператор присвоювання, у лівій частині якого знаходиться ім'я стандартної змінної result і яка трактується як результат, що повертається функцією. Цей оператор і визначає значення, яке виробляється функцією. Виклик і виконання функції виконуються при обчисленні значення функції:

<ім'я функції> (<список фактичних параметрів>),

який входить у деякий вираз або оператор в основній програмі.

## 4. Програма роботи

4.1. Записати запропанований викладачем варіант завдання з Додатка 1.

4.2. Ознайомитись з рекомендованою літературою та конспектом лекцій.

4.3. Програмування задачі:

- скласти псевдокод алгоритму;

- скласти програму розв'язання задачі мовою Object Pascal.

4.4. Розв'язання задачі на ПЕОМ.

На ПЕОМ набрати, відлагодити та розв'язати складену програму.

4.5. Оформлення звіту.

Звіт повинен містити:

- номер лабораторної роботи та її назву;

– умову задачі та дані свого варіанта;

- псевдокод програми;

 – лістинг (або рукопис) програми з коментарями до кожної використаної змінної та скриншоти форми проекту;

– результати розрахунку задачі;

– висновки.

## Приклад 1.

Обчислити:

$$W_{i=1} = \prod^{5} \left( \sin^{2} x^{i} - a_{i} \right)^{2} + \prod^{8} \left( \sin^{2} y^{i} - a_{i} \right)^{2}$$

при х = 0.78, у = 1.87, аі = (1.25, 0.56, 8.9, 0.23, 0.12, 5.3, 8.96, 3.25).

#### Розв'язання

- 1. Створимо нову папку.
- 2. Запустимо Delphi.

3. Зі сторінок Standard і Additional Палітри Компонентів на Form1 розташуємо чотири компоненти Label, два компоненти Edit, компоненти StringGrid, Memo i Button (рис. 10).

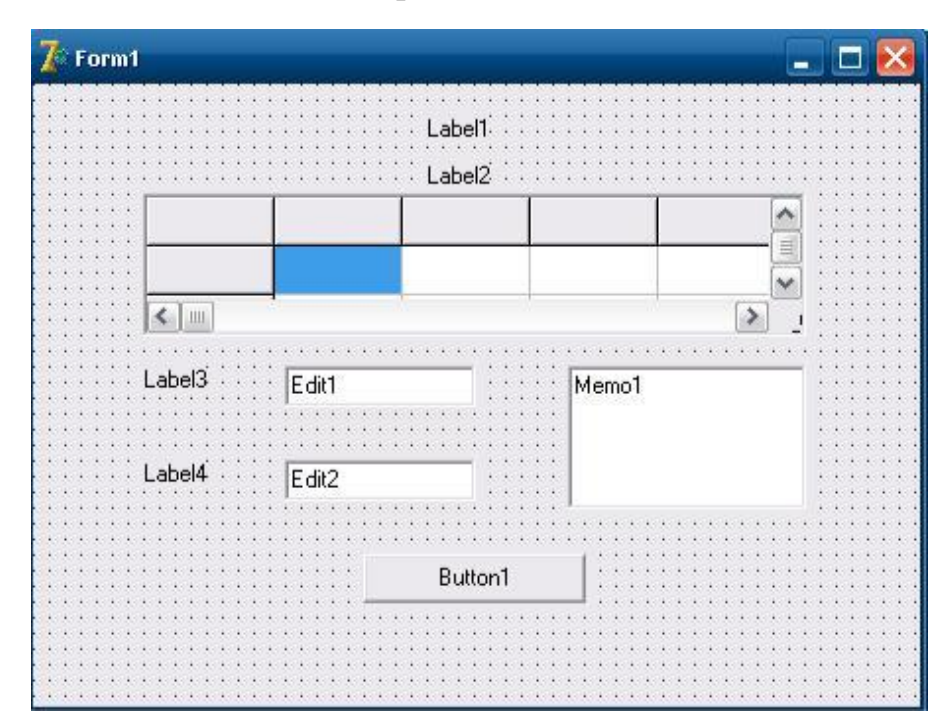

Рис. 10. Готова форма

4. За допомогою Інспектора Об'єктів властивості компонента StringGrid1 надамо наступні значення:

FixedCols – 0,

FixedRows -0,

ColCount -8,

RowCount -1

Установимо розміри компонента StringGrid1 таким чином, щоб у ньому уміщалися 1 рядок і 8 стовпців.

5. В Інспекторі Об'єктів для StringGridl виберемо властивість Options. Ввійдемо в нього за допомогою подвійного клацання миші. Значення прапора goEditing зробимо рівним True.

6. Для міток Label1, Label2, Label3 і Label4 установимо властивість Caption рівним 'Функція', 'Введіть масив a', 'х =' і 'y =' відповідно.

7. Для компонентів Edit1 і Edit2 установимо значення властивості Text рівним порожньому рядку.

8. Для компонента Memol виберемо властивість Lines і клацнемо по кнопці з трьома крапками. У вікні, що з'явилося, String list editor видалимо рядок 'Memol'.

9. Кнопці Buttonl установимо властивість Caption рівній «Розв'язання».

10. Для обчислення значення змінної и необхідно два рази знайти значення

наступного виразу  $\prod^m \left(\sin^2 z^i - c_i \right)^2\,$  , де змінна z перший раз повинна  $_{i=n}$ 

прийняти значення рівне х, а другий раз – у, с повинна прийняти значення масиву а. Нам необхідно передавати масив дійсного типу, який містить 8 елементів у процедуру. Для цього ми повинні написати наступні оператори:

```
Const
n = 8;
type
mas = array [1..n] of real;
```

Назвемо функцію proiz. Вона буде мати чотири вхідних параметри – n, m, z, с. Отже, заголовок функції буде мати вигляд:

function proiz(n, m: integer; z: real; c: mas ):real;

Склавши заголовок функції, можна записати програму обчислення результату:

Таким чином, ми склали опис функції. Переключимося з вікна форми у вікно модуля (F12) і наберемо текст функції в розділі implementation модуля.

11. Для того, щоб скористатися функцією, її потрібно викликати з оброблювача події OnClick для кнопки Button1. Наведемо зміст розділу implementation модуля:

```
implementation
{$R *.DFM}
Const
n = 8;
type
mas = array [1..n] of real;
function proiz(n, m:integer;z:real;c:mas ):real; var
i: integer;
```

```
begin
result:= 1;
for i:=n to m do
result:=result*sqr(sqr(sin(power(z,i)))-c[i]);
end;
procedure TForm1.Button1Click(Sender: TObject); var
x, y, w: real;
      i: integer;
       a: mas;
begin
x := StrToFloat(Edit1.Text);
y := StrToFloat(Edit2.Text);
for i := 1 to n do
a[i] := StrToFloat(StringGrid1.Cells[i-1,0]);
w:= proiz(1,5,x,a)+proiz(2,8,y,a);
Memo1.Clear;
Memol.Lines.Add('Результат:');
Memo1.Lines.Add('w = '+FloatToStr(w))
end;
```

12. Збережемо проект за допомогою команди головного меню File|Save All i запустимо його на виконання, використовуючи функціональну клавішу F9.

**Примітка:** так як у тексті програми була використана функція power, що належить до модуля Math, то необхідно передбачити використання цього модуля, тобто добавити його ім'я після службового слова Uses.

## ПРАКТИЧНА РОБОТА №8

## Тема: Побудова графіків функцій

#### 1. Мета роботи

Дослідити роботу, призначення, форму запису та особливості вживання функцій мови програмування Object Pascal. Засвоїти методику складання програм на ПЕОМ з використанням графічних функцій.

#### 2. Постановка завдання

Скласти псевдокод та програму мовою Object Pascal відповідно до заданого варіанта. Налагодити та розв'язати задачу на ПЕОМ.

## 3. Програма роботи

3.1. Записати запропанований викладачем варіант завдання з Додатка 1.

3.2. Ознайомитись з рекомендованою літературою та конспектом лекцій.

3.3. Програмування задачі:

- скласти псевдокод алгоритму;

- скласти програму розв'язання задачі мовою Object Pascal.

3.4. Розв'язання задачі на ПЕОМ.

На ПЕОМ набрати, відлагодити та розв'язати складену програму.

3.5. Оформлення звіту.

Звіт повинен містити:

- номер лабораторної роботи та її назву;

– умову задачі та дані свого варіанта;

– псевдокод програми;

 – лістинг (або рукопис) програми з коментарями до кожної використаної змінної та скриншоти форми проекту;

– результати розрахунку задачі;

– висновки.

## Приклад.

Побудувати графік функції y=sin(x) на відрізку [a,b].

## <u>Розв'язання</u>

1. Створимо нову папку для проекту.

2. Запустимо Delphi.

3. Зі сторінки Additional Палітри Компонентів розташуємо на формі компоненти Chart1 і CheckListBox1. Зі сторінки Standard Палітри Компонентів розташуємо на формі три компоненти Label, три компоненти Edit, компоненти RadioGroup і Button (puc. 11).

4. Для міток Label1, Label2, Label3 установимо властивості Caption рівними: 'A =', 'B =' і 'N =' відповідно.

5. Для компонентів Edit1, Edit2 і Edit3 установимо значення властивості Text рівним порожньому рядку.

| Label3  |
|---------|
|         |
| oGroup1 |
|         |
|         |
|         |

Рис. 11. Готова форма

6. Кнопці Button1 установимо властивість Caption рівній «Розв'язання».

7. Для компонента Chartl виберемо у вікні Інспектора Об'єктів властивість SeriesList і клацнемо мишею по кнопці з трьома крапками. З'явиться вікно Редактора Діаграм. У багатосторінковому вікні Редактора виберемо сторінку Chart, а на ній – сторінку Series.

8. Клацнемо по кнопці **add**. З'явиться нове вікно, в якому виберемо тип графіка – Line.

9. Клацнемо по кнопці Title і у вікні, що з'явилося, введемо назву графіка – у = sin(x).

10. Перейдемо на сторінку Legend і в полі Legend Style установимо значення Series Names.

11. Перейдемо на сторінку Titles і у вікні багатосторінкового редактора змінимо загальну назву області побудови графіків з TChart на **Графік функції** синус.

12. Закриємо вікно Редактора Діаграм (кнопка Close).

13. У вікні Інспектора Об'єктів для компонента Chartl виберемо властивість View3D і установимо його значення рівним false.

14. Для компонента CheckListBox1 виберемо у вікні Інспектора Об'єктів властивість Items, клацнемо мишею по кнопці з трьома крапками й у вікні, що з'явилося, String List Editor введемо рядок: y = sin(x)

15. Для компонента RadioGroup1 у властивість Items введемо два рядки:

## плоске

об'ємне

```
16. Для компонента RadioGroup1 установимо значення
```

```
властивостей: Caption - 'Зображення'
```

```
ItemIndex – 0
```

17. У розділі implementation модуля за директивою компілятора {\$R\*.dfm} розмістимо підпрограму-функцію для обчислення синуса:

```
function f1(a: real):real;
begin
result:= sin(a);
end;
```

18. Створимо оброблювач події OnClick для кнопки Button1:

```
procedure TForm1.Button1Click(Sender: TObject); var
x, a, b, h: real;
i, N: integer;
begin
CheckListBox1.Checked[0] := true;
Series1.Clear;
a:=StrToFloat(Edit1.Text);
b:=StrToFloat(Edit2.Text);
```

```
N:=StrToInt(Edit3.Text);
h:= (b-a)/N;
for i:=0 to N do
begin
x:= a+h*i;
Series1.AddXY(x,f1(x), ' ', clRed); end;
end;
```

19. Створимо обробник події OnClick для CheckListBox1:

```
procedure TForm1.CheckListBox1Click(Sender: TObject);
begin
if CheckListBox1.Checked[0] then
Series1.Active := true
else
Series1.Active := false;
end;
```

20. Створимо оброблювач події OnClick для RadioGroup1:

Збережемо додаток і запустимо його на виконання.

## Додаток 1. Завдання до лабораторних робіт

# Завдання до лабораторної роботи №1 Тема: Лінійний обчислювальний процес

Скласти програму обчислення виразів і виведення отриманого результату на екран. Відповідні вихідні дані ввести з клавіатури.

| N⁰ | Вираз                                                                                                    | Х    | у    | Z    |
|----|----------------------------------------------------------------------------------------------------|------|------|------|
| 1  | $a = \frac{1 + \sin^2(x + y) \cdot x^{ y }}{\left y - \frac{z}{2}\right }  b = \cos^2\left(\arctan\frac{1}{z}\right)$   | 0,96 | -0,4 | 3    |
| 2  | $a = e^{x-y} +  x-y ^{\cos z}$ $b = \arctan \sqrt[3]{1+y^2}$                                                            | 1,4  | 2    | 0,53 |
| 3  | $a = \left(1 + tg^2 \frac{z}{2}\right)^{\sqrt{y}} \qquad b = \frac{\cos x}{4 + \sqrt{y}} + \frac{\sin z}{3 + \sqrt{x}}$ | 0,3  | 0,7  | 3    |
| 4  | $a = \sqrt[5]{\frac{3.4 - \cos z}{ x + y ^{\sqrt{y}}}} \qquad b = 1 + \cos^3\left(\sqrt{x} + 1.3\right)$                | 1,7  | 6    | 0,85 |
| 5  | $a = 2^{-x} \sqrt{x + \sqrt{ y }}$ $b = \sqrt[3]{e^{-x + \frac{1}{\cos^2 z}}}$                                          | 7    | 2    | 0,52 |
| 6  | $a = y^{3/ x } + \cos^2(y-3)$ $b = \frac{\operatorname{arctg}(z)}{ x  + \frac{1}{\sqrt{y}}}$                            | -3   | 3,8  | 1,27 |
| 7  | $a = 0.75\sqrt{x} + 0.5\sqrt[3]{ y } \qquad b = \left(100^{\frac{\ln z}{2}} - 1.6\right)^{tg\frac{1}{3}}$               | 4    | -2,7 | 1,6  |
| 8  | $a = \frac{x^{y+1} + e^{y-1}}{1 + \sqrt[3]{ z  + 1,6}} \qquad b = 1 +  x^2 - z ^{\cos^2 x}$                             | 0,83 | 5    | 1,49 |
| 9  | $a = \frac{1 - \cos(y+2)}{\frac{y}{2} + \sin^{2} z} \qquad b = \frac{ 1+y ^{\cos x} - 1.6}{\sqrt[3]{e^{tg^{2}z}}}$      | 0,64 | 2,18 | 0,85 |
| 10 | $a = \frac{\sqrt[3]{8 +  x - y ^3}}{1 + \ln x} \qquad b = e^{ x - y } (tg^2 z + 1)^x$                                   | 1,5  | 6    | 0,36 |
| 11 | $a = \frac{2^{y} + (3+z)^{x}}{e^{ x-y } + 3.6} \qquad b = \frac{ x-y }{1 + \sin^{2} z - e^{x}}$                         | 5,7  | 2    | 0,74 |
| 12 | $a = \sqrt{\frac{2,591 - \sqrt[3]{x}}{y(e^2 + e^z)}} \qquad b = (x+1)^{\frac{-1}{\sin^2 z}}$                            | 1,16 | 3    | 0,82 |
| 13 | $a = \sqrt[4]{y + \sqrt[3]{x + 1}}$ $b =  x - y (sin^2 z + tgz)$                                                        | 5    | 3    | 0,74 |

Продовження таблиці

|    |                                                                                                    | 110  | ogobinem | niuconiq |
|----|----------------------------------------------------------------------------------------------------|------|----------|----------|
| 14 | $a = \cos(tgz - arctg y/3, 6) b = (\arcsin z)^2 +  x ^3$                                                                | 7    | 4,12     | 0,39     |
| 15 | $a = \sqrt{\sin^2(\arctan z) +  \cos x }  b = y^z + \sqrt[3]{ x  +  y }$                                                | 0,79 | 3        | 1,85     |
| 16 | $a = x + \frac{ y - x  + z^{2,5}}{\sqrt[3]{z + 1}}  b = \operatorname{arctg}(x) - e^{ z - 1 }$                          | 1,14 | 13       | 1,73     |
| 17 | $a = z^{0,5 x+y } + 4\sqrt{\frac{x-1}{z-3}}  b = \sin\left(2\operatorname{arctg}\left(\frac{\sqrt{x}}{y}\right)\right)$ | 2,6  | 1        | 9        |
| 18 | $a = \frac{\cos^{3}(z + y^{4})}{y + l}  b = \sqrt[5]{ x^{2} - tg( y ) } + arctg(z)$                                     | 2    | 0,17     | 1,8      |
| 19 | $a = lg(\sqrt[3]{z} + \sqrt{y} + 3)  b = 0,5(x^{ x-y } + y^{3,6})$                                                      | 2,7  | 7        | 1,4      |
| 20 | $a = \frac{8,15\sqrt[3]{x} \cdot \ln 2}{2,3e^{x} + z}  b = \sin\left(\arccos y - \arcsin \frac{1}{3}\right)$            | 4,2  | 0,82     | 5        |
| 21 | $a = e^{z} - \sqrt[3]{\frac{x+1}{ y -1}}  b = \sin\left(\cos\left(\frac{z}{20}\right)\right)$                           | 2,75 | 1,12     | -6       |
| 22 | $a = \sin^2 x^2 + \frac{\lg  y }{\sqrt[5]{z^2}} \qquad b = \frac{2\ln(x+y^2)}{e^{z^2} - \sqrt{x+y^3}}$                  | 0,42 | 1,12     | -2       |
| 23 | $a = tg^{3}x + \sqrt{\arcsin^{3} y^{2}}$ $b = \sqrt[3]{z^{2}} + z^{4}  x^{3}  \cos x$                                   | 1,37 | 0,13     | 3        |
| 24 | $a = \frac{\lg x}{y^3 + \cos z} + \frac{\operatorname{arctgy} + x}{\sqrt{z+4}}  b = \left  x - \cos^2 z \right  + y$    | 2    | 1,53     | 0,72     |
| 25 | $a = \ln x^{3} - y^{4} + e^{x}$ $b = \frac{\sqrt[3]{ x + \cos z  }}{\arcsin y^{3}}$                                     | 1,4  | 0,7      | 0,12     |
| 26 | $a = tgx^{2} + \frac{ctgy}{y + \frac{x^{4} - e^{y}}{\sin z}} \qquad b = \sqrt[4]{\left x - \sqrt{y}\right }$            | 0,83 | 0,18     | 0,64     |
| 27 | $a = e^{\cos^3 y^4} - \sin(y+z)$ $b = \frac{ctg^2 z - ln x }{\sqrt{\cos y} + 4}$                                        | -2   | 0,52     | 0,96     |
| 28 | $a = \frac{x^3}{\sqrt[3]{\cos^3 y}} + \frac{lgy}{tgz} \qquad b = \sqrt{\frac{\sqrt[3]{x - y}}{arcsin z + 3.6}}$         | 4    | 0,75     | 0,15     |
| 29 | $a = ctg^{3}y - \sqrt[4]{cos(y+z)} \qquad b = e^{\sqrt[3]{y}} - arctg^{\sqrt{y+z}}z$                                    | 0,2  | 0,95     | 0,12     |
| 30 | $a = \sqrt[4]{ctg^{3}(y-1)} \qquad b = \frac{\ln x^{7} - e^{y+z}}{ z-y^{3} + \sin x }$                                  | 0,57 | 1,3      | 7        |

## Завдання до лабораторної роботи №2 Тема: Розгалужений обчислювальний процес

Скласти програму обчислення виразу і виведення отриманого результату на екран. Відповідні вихідні дані ввести з клавіатури.

| №  | Вираз                                                                                                    | Вихідні<br>дані              |
|----|----------------------------------------------------------------------------------------------------|------------------------------|
| 1  | $j = \begin{cases} \sin(5k + 3m k ), & -1 < k < m\\ \cos(5k + 3m k ), & k > m \end{cases}$                                                                                | k = -0,25<br>m = 0,83        |
| 2  | $z = \begin{cases} \sin^2 ax, & \pi \kappa \psi o \ a > 0 \ ma \ x > 1 \\ \cos(a + x) - 3, & \pi \kappa \psi o \ a < -2 \ ma \ x < 1 \\ \ln a - x , & ihakwe \end{cases}$ | x = 0,5<br>a = 0,18          |
| 3  | $t = \begin{cases} \sin x^2 + y, & \text{якщо } x \text{ та } y \text{ протилежні за знаком} \\ \cos xy, & \text{інакше} \end{cases}$                                     | x = 0,76<br>y = 1,12         |
| 4  | $l = \begin{cases} \sin^3 k + 2p & \text{якщо } 0 < k < 1 \text{ або } 5 < p < 7 \\ (k+p)^k & \text{інакше} \end{cases}$                                                  | k = 0,12<br>p = 2            |
| 5  | $t = \begin{cases}  a-b , & якщо max(a,b,c) > 2\\ \cos^2(a-c), & інакше \end{cases}$                                                                                      | a = 4<br>b = 2,5<br>c = 3,12 |
| 6  | $c = \begin{cases} x^{2} + y^{2} + \sin(x), & x - y = 0\\ (x - y)^{2} + \cos(x), & x - y > 0\\ (x + y)^{2} + tg(y), & ihakwe \end{cases}$                                 | x = 0,51<br>y = 1,34         |
| 7  | $z = \begin{cases} \sin^2(ax), & \text{якщо } a \text{ - парне} \\ \cos(ax^2), & \text{інакше} \end{cases}$                                                               | a = 3<br>x = 0,12            |
| 8  | $g = min(a^2 + bx, ln b , \sqrt[3]{\cos x^2 + e^b})$                                                                                                    | x = 0,6, $a = 7b = 4,2$      |
| 9  | $t = \begin{cases} \cos^2 x, & \pi \kappa \mu o  5 > \max(a^2,  x ) > 1 \\ a - \sin^2 x, & i + a \kappa \mu e \end{cases}$                                                | a = -2,15<br>x = 0,94        |
| 10 | $W = \begin{cases} \sin^2 ax, & \pi \kappa \psi o \min(a, x) > 0\\ \sqrt{a^3 + 3x}, & \pi \kappa \psi o \ a \ nap \mu e\\ 0, & i \mu a \kappa w e \end{cases}$            | a = 8<br>x = 0,06            |
| 11 | $k = \frac{max(a,b^2,\sqrt{c}) - min(a,b)}{min(a,b)}$                                                                                                    | a = 2, b = -4,32<br>c = 3,12 |

Продовження таблиці

| 12 | $(3 \cdot k^3 + 3 \cdot p^2)$ , якщо к кратне 3                                                                                                    | k = 6                |
|----|----------------------------------------------------------------------------------------------------|----------------------|
|    | $l = \begin{cases} ctgk^2 - ln p \\ r & s \kappa щ o \kappa = 4 a fo p = 6 \end{cases}$                                                                                                    | p = 1,27             |
|    | $\left(k - \sqrt[3]{p}\right)^2$ , iнакше                                                                                                    |                      |
| 13 | $\left(\sin\left(5\cdot k+3\cdot m\cdot  k \right),  \max( k ,m^2) > 9\right)$                                                                                                    | k = 0,64             |
|    | $i = \langle \cos(5 \cdot k + 3 \cdot m \cdot  k ), k^3 > 3m$                                                                                                    | m = 2,41             |
|    | $k^3$ . inakwe                                                                                                    |                      |
| 14 | $(max(x,y)) = gy_{\mu}(x,y) = x < 0$                                                                                                    | x = 3.86             |
|    | $z = \begin{cases} max(x,y), & max(y) \\ min(x,y), & gkmo, x \ge 0 \end{cases}$                                                                                                    | y = -7,72            |
| 15 | $\left( t_{\alpha}(\mathbf{x} +  \mathbf{y} ) \right)$ grue $\mathbf{x} = 0$                                                                                                    | x = 0.87             |
|    | $h = \frac{1}{2} \frac{1}{2} $ | y = 5,32             |
|    | $ \begin{pmatrix} n - \\ (x + y)^2 \end{pmatrix},  n \in \{0, x > y\} $<br>$ (x + y)^2, \qquad i + a \in \{0, x > y\} $                                                                                                    |                      |
| 16 |                                                                                                    | x = -3.95            |
|    | $b = \int ctgy - \frac{\sqrt{x}}{x+y}$ , якщо $x > 0$ та $y$ - парне                                                                                                    | y = 4                |
|    | $\begin{pmatrix} y \\ z \end{pmatrix}^3$                                                                                                    |                      |
| 17 | $(x^2 - y)$ , inakwe                                                                                                    |                      |
| 17 | $k = max(min(x, y), \sqrt{x + y}, \cos^2 x^3)$                                                                                                    | x = 0,52, y = 4,13   |
| 18 | у, якщоа кратне 3                                                                                                    | a = 9                |
|    | W = {1 – у, якщоа кратне7                                                                                                    | y – -4,51            |
|    | $\left(e^{-y}, i ha \kappa w e\right)$                                                                                                    |                      |
| 19 | $t = \frac{max(x,\sqrt{y}) + max(x,y)}{1 + max(x,y)}$                                                                                                    | x = -7,52            |
|    | $\min(x^2, y)$                                                                                                    | y = 3,79             |
| 20 | $\left[\frac{i}{a}, \sqrt{a}\right]$ якщо $a < 0$ та $i$ - парне                                                                                                    | i = 5                |
|    | $l = \begin{cases} 2 & \sqrt{ c }, & integer a construction in the product of the product of t$                                                                                                    | a = 7                |
|    | $\left(\sqrt{i}\cdot a, i + a \kappa u e\right)$                                                                                                    |                      |
| 21 | sin(3m k ), якщо $-1 < k < 5$                                                                                                    | k = -0.64            |
|    | $j = \left\{ cos(5km), якщо min(k,m) > 0 \right\}$                                                                                                    | m = 0, 12            |
|    | [k <sup>3</sup> , інакше                                                                                                    |                      |
| 22 | $z = max(min(a,b),max(a,\sqrt[3]{b}),0)$                                                                                                    | a = -4,12<br>b = 5   |
| 23 | $f = min(a,x) + min(a^2,\sqrt{x}) + max^2(2a,e^x)$                                                                                                    | x = 4,2              |
|    |                                                                                                    | a = 10               |
| 24 | $t = \int  a - x ^b$ , якщо $max(a, x, b) > 2$                                                                                                    | x = 0.86<br>a = 2.17 |
| 1  |                                                                                                    |                      |
|    | $arccos^2(a-x)$ , інакше                                                                                                    | b = 4                |

Продовження таблиці

| 25 | $z = \begin{cases} \sin^2(a/x), & \text{якщо max}(a,x) > 7 \text{ ma min}(a,x) < 0\\ \ln( ax^2 ), & \text{інакше} \end{cases}$ |                                                  |
|----|----------------------------------------------------------------------------------------------------|--------------------------------------------------|
| 26 | $W = \begin{cases} \sin(ay), & якщо a ma y одного знаку \\ \cos( a - y ), & якщо a кратне 5 \\ 10^{-y}, & iнакше \end{cases}$  | a = 2<br>y = -3,1                                |
| 27 | $k = \frac{max(min(f,t),q)}{min(f,t,q)}$                                                                                       | f = -6,3, q = 2,83<br>t = 6                      |
| 28 | $F = \begin{cases} 2ax +  a - 10.32 , & \text{якщо min}(a, x) < -3 \\ e^{x} / \sqrt{1 + a^{2}}, & \text{інакше} \end{cases}$   | a = 4,12<br>x = 0,42                             |
| 29 | $h = \begin{cases} max(e^{x}, \sqrt[5]{y}) & якщо \ x - парне \ abo \ y > 0 \\ min(x, y^{2}) & інакше \end{cases}$             | $\begin{array}{l} x = 5 \\ y = -6,2 \end{array}$ |
| 30 | $k = max(min(x, y), \sqrt[3]{x}, y^3)$                                                                                         | x = 3,71, y = 5                                  |

## Завдання до лабораторної роботи №3 Тема: Циклічний обчислювальний процес

Скласти програму обчислення виразу і виведення отриманого результату на екран. Відповідні вихідні дані ввести з клавіатури.

| №  | Вираз                                                                         | Вихідні дані        |
|----|-------------------------------------------------------------------------------|---------------------|
| 1  | $S = \sum_{i=2}^{7} \left( \frac{(i-1)!}{\cos ix} + \ln x \right)$            | x = 0,7             |
| 2  | $S = \sum_{i=3}^{10} \frac{i! + \cos x}{xi! + tgix}$                          | x = 0,83            |
| 3  | $P = \prod_{i=1}^{5} \frac{i! + \sqrt{i! + 1}}{ x - i! }$                     | x = 17              |
| 4  | $S = \sum_{i=1}^{5} \frac{y^{2}(i+1)! + x}{(x+1)(i+1)!}$                      | x = 0,01<br>y = 0,8 |
| 5  | $P = \prod_{i=2}^{5} \left( \cos^2 ix - \sin x^2 \right) (i-1)!$              | x = 0,9             |
| 6  | $S = \sum_{i=1}^{7} \left( \sqrt{i! + y} - z^i \right)$                       | y = 8<br>z = 2      |
| 7  | $S = \sum_{i=5}^{15} \frac{i! - 0.576}{i! + \ln i!}$                          |                     |
| 8  | $P = \prod_{t=3}^{6} (-1)^{t-1} \frac{(t-1)! + \sqrt[5]{t^2 + x}}{e^t + t^2}$ | x = 2,7             |
| 9  | $S = \sum_{k=2}^{15} (-1)^k \frac{k^2}{k! - 1} \cos(xk!)$                     | x = 0,09            |
| 10 | $P = \prod_{t=1}^{4} e^{t!/5} \frac{2}{e^t + t!}$                             |                     |
| 11 | $z = \sum_{j=1}^{5} \frac{A}{A^{(j+1)!} + B} ((j+1)! - AB)$                   | A = 0,8<br>B = 2,3  |
| 12 | $P = \prod_{k=1}^{6} \frac{e^k}{(k+1)!} \arctan^2 k$                          |                     |
| 13 | $P = \prod_{t=2}^{5} (-1)^{t-1} \frac{t! + x^2}{tg^2 x^3 - xt!}$              | x = 0,9             |
| 14 | $S = \sum_{i=2}^{7} x^{(i-1)!} \left( \cos^2 x^6 + i^2 \right)$               | x = 0,4             |
| 15 | $S = \sum_{n=1}^{10} (-1)^{n+1} \frac{2n! - 1}{2n!} x^{2n!}$                  | x = 0,27            |

Продовження таблиці

|    | •                                                                                       | тродовжения таозиц |
|----|-----------------------------------------------------------------------------------------|--------------------|
| 16 | $z = \sum_{i=1}^{5} (-1)^{i!} (x+a)b$                                                   | x = 2,1            |
|    | $z = \sum_{i=1}^{n} (-1)^{i} \frac{1}{b^{2} - (x+a)^{x}}$                               | a = 0,4            |
|    |                                                                                         | b = 0,8            |
| 17 | $E = \sum_{i=1}^{5} (\sin a^2 + \cos^2 b) (i - 1) I$                                    | a = 0,6            |
|    | $F = \sum_{i=3} (\sin a + \cos b)(i-1)!$                                                | b = 0,72           |
| 18 | $p = \prod_{i=1}^{9} (i+1)! + lni$                                                      |                    |
|    | $P = \prod_{i=2}^{n} (-1) \frac{1}{i^2 - (i+1)!}$                                       |                    |
| 19 | $S = \sum_{i=1}^{5} u^{-i} i! + cos(ix)$                                                | x = 0,92           |
|    | $S = \sum_{i=1}^{n} x  \frac{1}{x^3 + \cos x}$                                          |                    |
| 20 | $\frac{1}{2}$                                                                           | x = 4              |
|    | $P = \prod_{i=1}^{3} \left( \frac{x + y^{2}}{x + y^{2}} +  z^{5}  \right)^{3} (k - 1)!$ | y = 0,2            |
|    | $\int \prod_{k=2}^{n} \left( ctgy^2 \right)^{(n-1)} dx$                                 | z = 0,07           |
| 21 | $\sim \frac{4}{5} \left( t + t + t - \frac{1}{2} \right)^2$                             | x = 0,5            |
|    | $S = \sum_{t=1}^{\infty} \left( \ln x^{t} - x^{t} - \sqrt{x^2} \right)$                 |                    |
| 22 | $a = \sum_{i=1}^{7} -i (i-1)!$                                                          | x = 0,8            |
|    | $S = \sum_{i=3}^{n} x^{i} \frac{1}{i^{2} + \sin^{2} x}$                                 |                    |
| 23 | $\frac{6}{1+lg t-x }$                                                                   | x = 0,4            |
|    | $P = \prod_{t=3}^{n} (-1)^{t} \frac{3!}{y^{2} + \ln y - t }$                            | y = 7              |
| 24 | $\frac{5}{2}$ ( 2 2 2                                                                   | x = 0.8            |
|    | $S = 10\sum_{i=1}^{\infty} x^{i} \left(\cos x^{2} + i! \sin^{2} x\right)$               |                    |
| 25 | $5(i) -i)^{i+1}$                                                                        | x = 0,9            |
|    | $S = \sum_{i=2}^{n} (x^{i} + y^{-i})  i!$                                               | y = 2,1            |
| 26 | 8 ( );                                                                                  | x = 0.83           |
| 20 | $S = \sum_{i=1}^{N} \left( \sqrt{i} + x^{(i+1)!} - \cos^2 x^3 \right)^{i}$              | A 0,05             |
| 27 | $\frac{9}{3}\sqrt{i}-\sqrt{i'}$                                                         | x = 1,2            |
|    | $P = \prod \frac{\sqrt{r}}{r}$                                                          | v = 0.2            |
|    | $_{i=2} lgx^{-} - y$                                                                    |                    |
| 28 | $5 = k \sqrt[5]{x+k!}$                                                                  | x = 0,5            |
|    | $S = \sum_{k=2}^{\infty} k^{\kappa} \frac{1}{\ln k + k!}$                               |                    |
| 29 | $e^{i} + (i-1)!$                                                                        |                    |
|    | $S = \sum_{i=2}^{n} (i-1)! \frac{1}{i^2}$                                               |                    |
| 30 | $r = \frac{5}{10} t [-(t+1)! lna$                                                       | a = 3,2            |
|    | $P = \prod_{t=1}^{n} \sqrt{a} \frac{1}{(t+1)^{t+e^a}}$                                  |                    |
|    |                                                                                         |                    |

## Завдання до лабораторної роботи №4 Тема: Одновимірні масиви

| 0              |              | •             | •        |            |
|----------------|--------------|---------------|----------|------------|
| (кпасти прог   | namy oonooki | и масиву вілг | ювілно л | ОЗАВЛАННЯ  |
| CRitacin inpor | puny oopoon  | а масты віді  | юыдно д  | o Subdamin |

|     |         | Тип       |                                                                                                    |
|-----|---------|-----------|----------------------------------------------------------------------------------------------------|
| No  | Довжина | елементів | Завлання до дабораторної роботи №4                                                                  |
| 512 | масиву  | масиву    |                                                                                                    |
| 1   | 10      | integer   | У масиві знайти максимальний і мінімальний                                                          |
|     |         | 0         | елементи                                                                                            |
| 2   | 11      | real      | У масиві знайти суму максимального і мінімального                                                   |
|     |         |           | елементів                                                                                           |
| 3   | 12      | char      | У масиві знайти індекс мінімального елемента                                                        |
| 4   | 10      | real      | У масиві записати замість від'ємних елементів нулі                                                  |
| 5   | 11      | integer   | У масиві знайти середнє арифметичне парних                                                          |
|     |         |           | елементів масиву                                                                                    |
| 6   | 9       | real      | У масиві замінити всі елементи що стоять на парних                                                  |
|     |         |           | місцях, максимальним значенням масиву                                                               |
| 7   | 11      | char      | У масиві знайти суму індексів мінімального і                                                        |
|     |         |           | максимального елементів                                                                             |
| 8   | 9       | integer   | У масиві знайти кількість елементів кратних 3                                                       |
| 9   | 12      | integer   | У масиві знайти добуток індексів максимального і                                                    |
|     |         |           | мінімального елементів                                                                              |
| 10  | 14      | real      | У масиві замінити від'ємні елементи максимальним                                                    |
| 11  | 13      | integer   | У масиві знайти суму елементів що стоять на парних                                                  |
|     |         |           | місцях                                                                                              |
| 12  | 10      | real      | У масиві знайти різницю між максимальним і                                                          |
|     |         |           | мінімальним елементами                                                                              |
| 13  | 14      | real      | У масиві знайти мінімальний елемент і поміняти                                                      |
|     |         |           | його місцями з останнім елементом                                                                   |
| 14  | 11      | integer   | У масиві знайти кількість елементів, які більші ніж                                                 |
|     |         |           | перший                                                                                              |
| 15  | 12      | real      | У масиві переставити місцями мінімальний і                                                          |
|     |         |           | максимальний елементи масиву                                                                        |
| 16  | 10      | real      | У масиві переставити місцями мінімальний і                                                          |
|     |         | -         | останній елементи масиву                                                                            |
| 17  | 13      | integer   | У масиві знайти добуток елементів що стоять на                                                      |
|     |         |           | непарних місцях і не рівних нулю                                                                    |
| 18  | 14      | real      | У масиві визначити добуток негативних елементів                                                     |
|     |         |           | масиву                                                                                              |
| 19  | 516     | real      | Знайти максимальний елемент із двох масивів X(5) і                                                  |
|     | 0.0     | • .       | Y(6)                                                                                                |
| 20  | 818     | integer   | Знаити масив, що є сумою двох одномірних масивів $A(8)$ і $D(8)$ . Визнання макання макання спользи |
|     |         |           | А(о) і бол. бизначити максимальний елемент                                                          |
|     |         |           | отриманого масиву                                                                                   |

Продовження таблиці

| 21 | 10 | real    | У масиві записати замість першого елемента масиву        |  |
|----|----|---------|----------------------------------------------------------|--|
|    |    |         | суму від'ємних елементів цього масиву                    |  |
| 22 | 9  | real    | У масиві замінити максимальний елемент середнім          |  |
|    |    |         | арифметичним елементів масиву                            |  |
| 23 | 12 | integer | Переписати в другий масив підряд всі елементи            |  |
|    |    |         | вихідного масиву, кратні 7                               |  |
| 24 | 14 | integer | У масиві підрахувати кількість непарних елементів        |  |
|    |    |         | масиву, що задовольняють умові 4 <xi≤13< td=""></xi≤13<> |  |
| 25 | 15 | integer | Переписати в один масив підряд усі парні елементи        |  |
|    |    |         | вихідного масиву, а в іншій – усі непарні                |  |
| 26 | 10 | real    | У масиві визначити суму додатних і суму від'ємних        |  |
|    |    |         | елементів масиву, і записати ці суми замість             |  |
|    |    |         | першого й останнього елементів масиву відповідно         |  |
| 27 | 9  | real    | У масиві знайти елементи, що перевищують середнє         |  |
|    |    |         | арифметичне масиву                                       |  |
| 28 | 12 | char    | У масиві визначити кількість символів "А", які           |  |
|    |    |         | входять до заданого масиву                               |  |
| 29 | 10 | integer | У масиві визначити максимальний за модулем               |  |
|    |    |         | елемент і замінити його нулем                            |  |
| 30 | 12 | real    | У масиві замінити кожен елемент результатом              |  |
|    |    |         | ділення його на середнє арифметичне                      |  |
|    |    |         | максимального і мінімального елементів                   |  |

## Завдання до лабораторної роботи №5 Тема: Двовимірні масиви

| N⁰ | Розмірність | Тип<br>елементів | Завдання до лабораторної роботи №5                                         |
|----|-------------|------------------|----------------------------------------------------------------------------|
|    | масиву      | масиву           |                                                                            |
| 1  | A [3 x 3]   | integer          | У матриці знайти мінімальні елементи по                                    |
|    |             | C                | стовпцях                                                                   |
| 2  | A [5 x 5]   | char             | У матриці поміняти місцями І і IV рядки                                    |
| 3  | A [5 x 3]   | real             | У матриці знайти максимальні елементи по                                   |
|    |             |                  | рядках                                                                     |
| 4  | A [3 x 4]   | integer          | Знайти суму матриць А і В, елементи якої                                   |
|    | B [3 x 4]   |                  | обчислюються за формулою с <sub>ij</sub> =a <sub>ij</sub> +b <sub>ij</sub> |
| 5  | A [5 x 3]   | real             | У матриці знайти кількість від'ємних елементів                             |
|    |             |                  | кожного рядка                                                              |
| 6  | A [2 x 4]   | real             | Переписати елементи матриці А в матрицю В,                                 |
|    | B [2 x 4]   |                  | заміняючи від'ємні елементи нулями                                         |
| 7  | A [4 x 3]   | integer          | У матриці знайти середнє арифметичне елементів                             |
|    |             |                  | кожного стовпця                                                            |
| 8  | A [4 x 4]   | integer          | Знайти середнє арифметичне від'ємних елементів                             |
|    |             |                  | матриці                                                                    |
| 9  | A [2 x 3]   | integer          | Поміняти місцями І і ІІ стовпці матриці                                    |
| 10 | A [3 x 3]   | real             | Визначити в скільки разів тах елемент II стовпця                           |
|    |             |                  | більше min елемента III рядка                                              |
| 11 | A [2 x 4]   | char             | У матриці поміняти місцями max і min елементи                              |
| 12 | A [3 x 4]   | real             | У матриці знайти добуток елементів II і IV                                 |
|    |             |                  | стовпців                                                                   |
| 13 | A [4 x 4]   | real             | У матриці замінити нульові елементи сумою max і                            |
|    |             |                  | min елементів                                                              |
| 14 | A [5 x 2]   | integer          | У матриці знайти модуль різниці min і останнього                           |
|    |             |                  | елементів                                                                  |
| 15 | A [6 x 3]   | integer          | У матриці замінити від'ємні елементи тах                                   |
| 16 | A [3 x 3]   | real             | У матриці знайти середнє арифметичне кожного                               |
|    |             |                  | стовпця                                                                    |
| 17 | A [2 x 3]   | integer          | Порівняти матриці поелементно і вивести на друк                            |
|    | B [2 x 3]   |                  | однакові елементи                                                          |
| 18 | A [4 x 5]   | integer          | Знайти суму додатних елементів матриці                                     |
| 19 | A [2 x 3]   | real             | У матриці знайти максимальні елементи по рядках                            |
|    |             |                  | і обчислити їх суму                                                        |
| 20 | A [3 x 2]   | real             | У матриці знайти кількість нульових елементів                              |
| 21 | A [3 x 3]   | integer          | Знайти суму елементів головної діагоналі матриці                           |
| 22 | A [5 x 2]   | char             | У матриці замінити елементи другого рядка min                              |

## Скласти програму обробки масиву відповідно до завдання

Продовження таблиці

| 23 | A [2 x 3] | real    | У матриці знайти суму максимальних елементів  |
|----|-----------|---------|-----------------------------------------------|
|    |           |         | першого і другого рядків                      |
| 24 | A [3 x 3] | integer | Вивести на друк індекси min елемента матриці  |
| 25 | A [4 x 3] | real    | Замінити кожен елемент матриці результатом    |
|    |           |         | розподілу його на тах                         |
| 26 | A [2 x 4] | integer | Знайти суму елементів кожного стовпця         |
| 27 | A [2 x 4] | real    | Знайти добуток елементів ІІ і ІV стовпця      |
| 28 | A [3 x 3] | integer | У матриці замінити тіп елемент одиницею       |
| 29 | A [3 x 5] | real    | У матриці знайти добуток ненульових елементів |
|    |           |         | кожного рядка                                 |
| 30 | A [4 x 3] | char    | У матриці визначити кількість символів «Z»    |
|    |           |         | вхідних у заданий масив                       |

## Завдання до лабораторних робіт №6 і №7 Тема: Процедури та функції

Скласти програму обчислення виразу і виведення отриманого результату на екран. Відповідні вихідні дані ввести з клавіатури.

| №  | Обчислити значення виразу                                                                                                  | Вихідні дані    |
|----|----------------------------------------------------------------------------------------------------|-----------------|
| 1  | $z = f(a,b) + f(a^{2},b^{2}) + f(a^{2} - l,b) +$                                                                           | a=2,5           |
|    | $f((a-b)^2,(a+b)^2),\partial e$                                                                                            | b=-7,3          |
|    | $f(u,t) = \begin{cases} u^2 + t^2, & \text{якщо} & u > 0 \text{ ma } t < 0 \\ 2 & u < 0 \end{cases}$                       |                 |
|    | $\left[u^{2}+t, i hakwe\right]$                                                                                            |                 |
| 2  | $z = f(\sin\alpha, a) + f(\cos\alpha^2, b^2) + f(\sin(\alpha^2 - 1), a) +$                                                 | $\alpha = 0.18$ |
|    | $f((a-\alpha)^2,(a+\alpha)^2),\partial e$                                                                                  | b=1,25          |
|    | $f(u,t) = \begin{cases} u + \sin(t^2), якщо \max(u,t) > 0 \end{cases}$                                                     | ,               |
|    | $\cos(u^2)$ , <i>iнакше</i>                                                                                                |                 |
| 3  | $z = f(\sqrt{x}, y) + f(a^2, b^2) + f(a^2 - I, b) +$                                                                       | a=3,11          |
|    | $f(y(a-b)^2, x(a+b)^2), \partial e$                                                                                        | x=2,31          |
|    | $\left\{u^2 + 6t\right\}$ armo $u > t$ abo $t = 4$                                                                         | y=4,2           |
|    | $f(u,t) = \begin{cases} u^{2} + 0t, & \text{исць } u > t \text{ цоб } t = 4 \\ u^{2} + 2t + 5, \text{ інакше} \end{cases}$ |                 |
| 4  | $(ax^{10} + a^2x^9 + + a^{10}x)^2 - (by^{10} + b^2y^9 + + b^{10}y)^2$                                                      | a=0,25, b=1,5   |
|    | $u = \frac{1}{\sqrt{(x+z)^{10} + v^2(x+z)^9 + + v^{10}(x+z)}}$                                                             | x=0,831, y=1    |
|    |                                                                                                    | 2-0,791         |
| 5  | $u = \sum_{i=1}^{10} x^{i} v^{10-i} + \sum_{i=1}^{5} (x - v)^{i} z^{10-i}$                                                 | x=1,25, y=0,78  |
|    | $u - \sum_{i=1}^{x} x y + \sum_{i=2}^{y} (x - y) =$                                                                        | z=0,791         |
| 6  | $\min(a,b,c) = \min(c,a^2,(b-c))$                                                                                          | a=0,25          |
|    | $\frac{1}{\min(a^2,b,c)} - \frac{1}{\min(\max(a,b^2),b^2,c)}$                                                              | b=1,31          |
| 7  | $max(min(a,b,c),b,c^2)$ (2)                                                                                                | a=0.28          |
|    | $t = \frac{max(mm(a,b,c),b,c^{-})}{max(a,b,c^{2})} + max(a^{2},b,c^{2}-b)$                                                 | b=2,35          |
|    | max(a,b,c)                                                                                                    | c=-3,51         |
| 8  | $W = \prod_{i=1}^{10} \left( \sin^2 x^i - 1 \right)^2 + \prod_{i=1}^{8} \left( \sin^2 y^i - 1 \right)^2$                   | x=0,78          |
|    | i=1 $i=2$                                                                                                    | y=1,87          |
| 9  | $W = \prod_{i=1}^{10} \left( \sin^{i} x + v^{10-i} \right) - \prod_{i=1}^{7} \left( v^{i} - (xv)^{10-i} \right)$           | x=0,591         |
|    | $\begin{array}{c} 1 1 1 1 1 1 1 1$                                                                                         | y=0,35          |
| 10 | $Z = min(U + V^2, 3.14),  \partial e \qquad U = min(a, b),$                                                                | a=3,581         |
|    | V = min(ab, a+b)                                                                                                    | b=-7,53         |

Продовження таблиці

| 11 | $Z = max(7.31, U^2, V - 1), \partial e  U = max(a, b, c),$                                                                                                    | a=7,31                                 |
|----|----------------------------------------------------------------------------------------------------|----------------------------------------|
|    | $V = max(a + b^2 - a + b)$                                                                                                    | b=8,72                                 |
|    | v = max(u = b, b  (c = b))                                                                                                    | c=-3,591                               |
| 12 | $Z = \frac{max(a, a+b) + max(a, b+c)}{max(a, b+c)}$                                                                                                    | a=-0,5                                 |
|    | 1 + max(a + b, c - 1.5)                                                                                                    | b=1,31                                 |
| 10 | $\mathbf{z}$ ( $\mathbf{z}$ ( $\mathbf{z}$ ) $\mathbf{z}$ ( $\mathbf{z}$ )                                                                                             | c=0,781                                |
| 13 | $Z = (sign(x) + sign(y)) \cdot sign(x + y) \cdot y$                                                                                                    | x = -1, 5                              |
| 14 |                                                                                                    | y=3,81                                 |
| 14 | $Z = \left(\sum_{i=1}^{10} x_i - \sum_{i=5}^{10} x_i\right) / \sum_{i=3}^{5} x_i$                                                                                      | $x_i = (3, 2, 5, 7, 8, 1, 7, 9, 4, 6)$ |
| 15 | $\left( \begin{array}{ccc} 10 & 2 & 9 \\ \Sigma & 2 & \Sigma \end{array} \right) \left  \left( \begin{array}{ccc} 9 & 5 \\ \Sigma & 5 & 2 \end{array} \right) \right $ | $x_i = (7, 2, 1, 5, 0, 3,$             |
|    | $Z = \left(\sum_{i=1}^{n} x_i^{-} - \sum_{i=5}^{n} x_i\right) / \left(\sum_{i=2}^{n} x_i^{-} - \sum_{i=1}^{n} x_i^{-}\right)$                                          | 2, 6, 9, 8)                            |
| 16 | $U = n! \cdot m! / (n+m)!$                                                                                                    | n=5, m=7                               |
| 17 | I $I$ $n$ $I$ $T$                                                                                                    | n=10                                   |
|    | $U = \sqrt{\frac{1}{n-1}\sum_{i=1}^{n} y_i + \sum_{i=3}^{n} y_i}$                                                                                                    | $y_i = (1, 5, 3, 2, 7, 8,$             |
| 10 |                                                                                                    | 4, 6, 0, 9)                            |
| 18 | $U = \left(C_{10}^{3} + C_{7}^{2}\right) / C_{12}^{3}, \qquad \partial e \qquad C_{n}^{j} = \frac{n!}{j!(n-j)!}$                                                       |                                        |
| 19 | $U = \sum_{i=1}^{8} C_{i}^{i} e^{\frac{g}{2} - ihi}  a = C_{i}^{i} = \frac{n!}{2}$                                                                                     | a=1,581                                |
|    | $U = \sum_{j=1}^{n} C_{j}^{*} a^{-*} b^{*},  \partial e^{-*} C_{n}^{*} = \frac{1}{j!(n-j)!}$                                                                           | b=0,875                                |
| 20 | $t = \left(\sum_{i=1}^{30} a_i - \sum_{i=5}^{30} a_i\right) / \left(\sum_{i=10}^{30} a_i - \sum_{i=15}^{30} a_i\right), \partial e  a_i = \sin \frac{i^2 + 1}{30}$     |                                        |
| 21 | $t = max \sqrt{(x_i - x_i)^2} + max \sqrt{(y_i - y_i)^2}$                                                                                                    | i=110                                  |
|    | i $i$ $i$ $i$ $i$ $i$ $i$                                                                                                    | k=7                                    |
|    | $x_i = \sin \frac{i^2 + 1}{30}, y_i = \cos \frac{i^2 + 1}{30}$                                                                                                    |                                        |
| 22 | $z = f(a,b) + f(\sqrt{a},b^{2}) + f(a + \sqrt[3]{b},b - a)$                                                                                                    | a=0,65                                 |
|    | $\left[u + \sin(t), якщо  u < 0 \text{ mamin}(u + t, \sqrt{ t }) < 0\right]$                                                                                           | 0-2,15                                 |
|    | $f(u,t) = \left\{ \left  t^2 - \sqrt[3]{u^2} \right , \ \text{якщо } u > t \right. \right\}$                                                                           |                                        |
|    |                                                                                                    | 0.501                                  |
| 23 | $W = P(a^{2}) + P(a+1)$ , $z \partial e P(a) = \sum_{i=1}^{10} p_{i} a^{i}$                                                                                            | a=0,721                                |
|    | $\sum_{i=1}^{n} p_i a_i$                                                                                                    | $p_i = (1, 3, 5, 7, 0, 4, 0, 1, 2, 0)$ |
|    |                                                                                                    | (0, 1, 2, 0)                           |

|    | Π                                                                                                    | родовження таблиці                                                                      |
|----|----------------------------------------------------------------------------------------------------|-----------------------------------------------------------------------------------------|
| 24 | $\sqrt{\min(x, y)} + \max^2(x^2, \sqrt[3]{(y+1)^5})$                                                                                                  | x=0,951                                                                                 |
|    | $V = \frac{\sqrt{(max(sin(x) \ln y^2))}}{(max(sin(x) \ln y^2))}$                                                                                      | y=2,7                                                                                   |
|    | $\min\left(\frac{\max(\sin(x), \sin(y))}{x+y}, y^2 - 3\right)$                                                                                        |                                                                                         |
| 25 | W = Q(x) + Q(x+5),                                                                                                    | x=0,581                                                                                 |
|    | $ede Q(x) = \sum_{i=1}^{12} \frac{q_i x}{i}, q_i = \frac{i^2 - 1}{12}$                                                                                |                                                                                         |
| 26 | $t = \min_{i} \sqrt{(x_{i} + x_{k})^{2}} + \min_{i} \sqrt{(y_{k} - y_{i})^{2}},$                                                                      | $\begin{array}{l} x_i \!\!=\!\!(3,2,5,2,0,3,\\ 2,6,9,5) \end{array}$                    |
|    | $x_i = \frac{i^2 + 1}{30}, y_i = ln(i^4)$                                                                                                    | k=3                                                                                     |
| 27 | $T = m(a^{2}, b - a, \cos^{2} c^{3}) + m^{2}\left(\frac{a+c}{2}, c, e^{b+1}\right) -$                                                                 | a=3,61<br>b=0,82                                                                        |
|    | $\sqrt{m(a,b,c)},$                                                                                                    | c=0,05                                                                                  |
|    | $m(x, y, z) = \int max(x, y, z), якщо x + y > z$                                                                                                    |                                                                                         |
|    | $m(x, y, z) = \begin{cases} min(x, y, z), & i + a \kappa we \end{cases}$                                                                              |                                                                                         |
| 28 | $t = \min_{i} \sqrt{(x_i + x_k)^2} + \min_{i} \sqrt{(y_k - y_i)^2} + \min_{i} \sqrt{(x_i + y_i)^2},$                                                  | i=115<br>k=5                                                                            |
|    | $x_i = \frac{i^2 + 1}{30}, y_i = \frac{30}{i^2 + 1}$                                                                                                  |                                                                                         |
| 29 | $t = \left(\sum_{i=3}^{12} a_i - \sum_{i=5}^{10} a_i\right) / \left(\sum_{i=2}^{20} a_i + \sum_{i=1}^{17} a_i\right), de a_i = lg \frac{i^2 + 1}{30}$ |                                                                                         |
| 30 | $Z = \left(\sum_{i=1}^{10} (x_i^2 + 1) + \sum_{i=2}^{8} x_i\right) / \left(\sum_{i=2}^{9} 4x_i - \sum_{i=1}^{5} x_i^2\right)$                         | $ \begin{array}{c} x_i \!\!=\!\!(5,\ 7,\ 5,\ 9,\ 3,\ 3, \\ 2,\ 6,\ 9,\ 4) \end{array} $ |

## Завдання до лабораторної роботи №8 Тема: Побудова графіків функцій

| No | Функція                                                       | Δ    | B   | М   |
|----|---------------------------------------------------------------|------|-----|-----|
| 1  | $\frac{1}{2}$                                                 | 0    | 20  | 10  |
| 2  | $\frac{x+10}{\sqrt{x+1}}$                                     | 0,1  | 1   | 17  |
| 3  | sin(x) + cos(x)                                               | 0    | 2π  | 12  |
| 4  | lnx                                                           | 0.01 | 1   | 10  |
| 5  | e <sup>-x</sup>                                               | 0,02 | 1,5 | 15  |
| 6  | $\frac{1}{1+e^x}$                                             | 0,1  | 1,1 | 10  |
| 7  | sin x + sin 2x                                                | 0    | 2π  | 9   |
| 8  | $\cos x + \cos 3x$                                            | 0    | 2π  | 12  |
| 9  | $1 + \frac{1}{x} + \frac{1}{x^2} + \frac{1}{x^3}$             | 1    | 14  | 13  |
| 10 | $x^{3} + 1$                                                   | -1   | 1   | 6   |
| 11 | $\left(\frac{l}{2}\right)^{x} + \left(\frac{l}{3}\right)^{x}$ | 0    | 21  | 7   |
| 12 | $ln \frac{l}{x}$                                              | 0,7  | 0,5 | 9   |
| 13 | $\sqrt{x}$                                                    | 100  | 300 | 100 |
| 14 | $\sqrt[3]{x}$                                                 | 100  | 200 | 10  |
| 15 | arcsin x                                                      | -1   | 1   | 15  |
| 16 | arccos x                                                      | 0    | 1   | 12  |
| 17 | $(-1)^x \sin x$                                               | 1    | 10  | 9   |
| 18 | $2^x$                                                         | 1    | 11  | 9   |
| 19 | tgx                                                           | 0    | π/2 | 8   |
| 20 | ctgx                                                          | -π/4 | π/4 | 8   |
| 21 |                                                               | -3   | 3   | 30  |
| 22 | $sin x \cdot cos x$                                           | 0    | 2π  | 8   |
| 23 | $\sqrt[3]{\sin x}$                                            | 0    | 1   | 15  |
| 24 | $x^{2} + 4$                                                   | -5   | 5   | 9   |
| 25 | x <sup>sinx</sup>                                             | 0    | π   | 20  |
| 26 | $sin x \cdot tgx$                                             | π    | 2π  | 5   |
| 27 | $\cos x + \arccos x$                                          | 0    | 1   | 10  |
| 28 | $\sqrt{x^2 + 1}$                                              | -10  | 10  | 15  |
| 29 | $\sqrt{x+2x}$                                                 | 1    | 5   | 7   |
| 30 | $\sin^2 x + x$                                                | 0    | 5   | 12  |

Побудувати графік функції F(x) на відрізку [A, B] в точках і=0,1,2...М. Відповідні вихідні дані ввести з клавіатури.

- 1. Юрченко І. В. Інформатика та програмування. Частина 1. Навчальний посібник. / І. В. Юрченко. Чернівці : Книги– XXI, 2015. – 203 с.
- 2. Юрченко І. В. Інформатика та програмування. Частина 2. / І. В. Юрченко, В. С. Сікора. – Чернівці : Видавець Яворський С.Н., 2015. – 210 с.
- 3. Семенюк А. Д. Програмування: практикум / А. Д. Семенюк, Ф. О. Сопронюк. – Чернівці : Рута, 2017. – 143 с.
- 4. Фаронов В. В. Delphi. Программирование на языке высокого уровня / В. В. Фаронов. СПб. : Питер, 2016. 640 с.
- 5. Гофман В. Э. Delphi 7 / В. Э. Гофман, А. Д. Хомоненко. М. : Питер, 2008. – 1145 с.
- 6. Культин Н. Б. Delphi 7. Программирование на Object Pascal / Н. Б. Культин. М.: Питер, 2009.– 526 с.
- Руденко В. Д. Базовий курс інформатики / за заг. ред. В.Ю.Бикова. – К. : ВНV, 2013 – Кн. 1: Основи інформатики. – 320 с.
- Симонович С. Практическая информатика: универсальный курс / С. Симонович, Г. Евсеев. М. : Инфорком–Пресс, 2014. 480 с.

Навчальне видання

## Прикладне програмування Метолиции рекомендації

Методичні рекомендації

Укладач: Волосюк Юрій Вікторович

Формат 60х84 1/16 Ум. друк. арк. 1,6. Тираж 30 прим. Зам. №\_\_\_\_

Надруковано у видавничому відділі Миколаївського національного аграрного університету. 54020 м. Миколаїв, вул. Георгія Гонгадзе, 9

Свідоцтво суб'єкта видавничої справи ДК № 4490 від 20.02.2013 р.